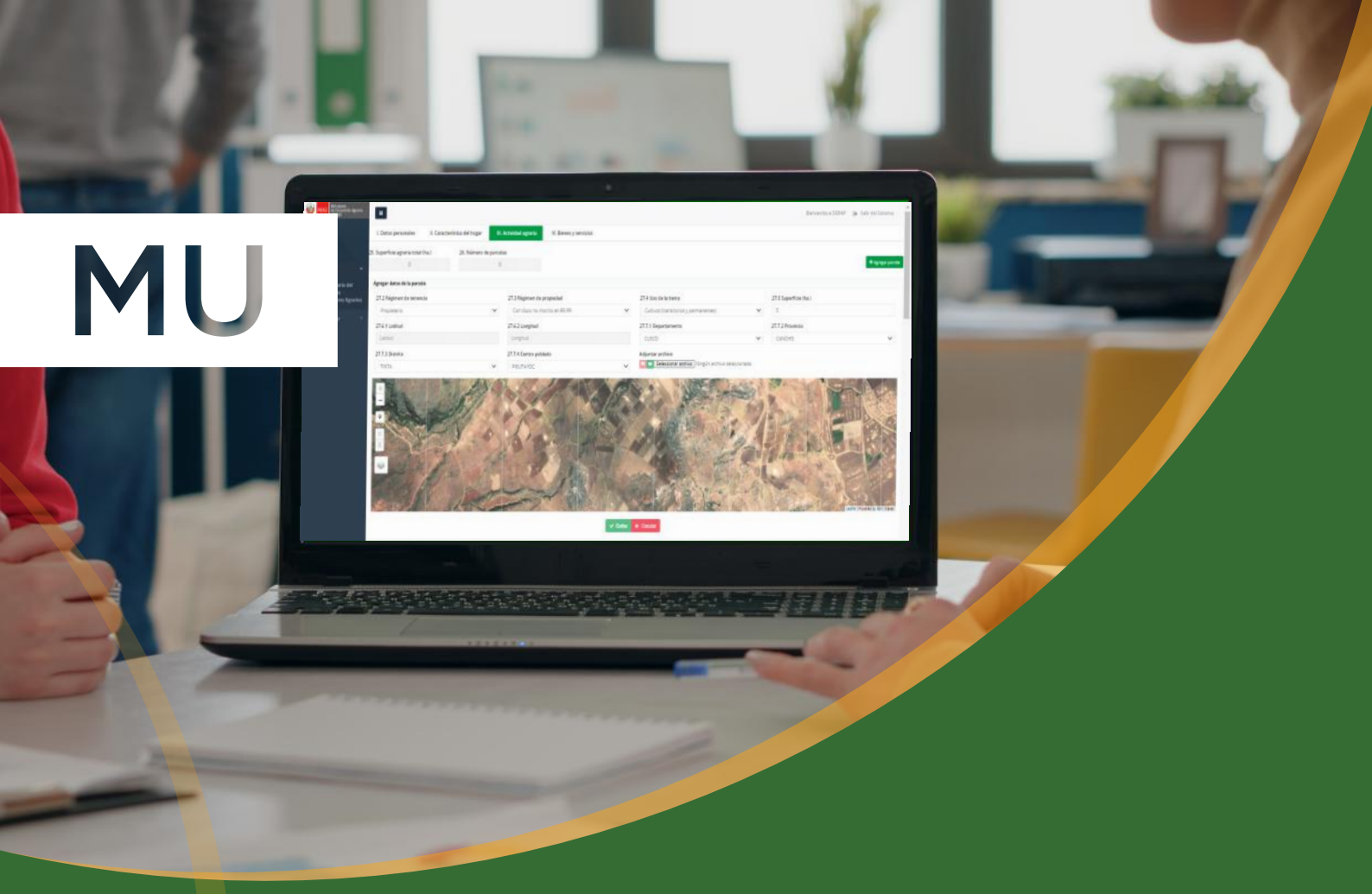

# PADRÓN DE PRODUCTORES AGRARIOS MANUAL DE USUARIO SISPPA

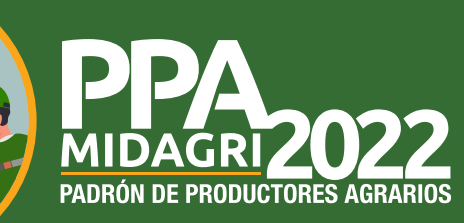

Octubre de 2021

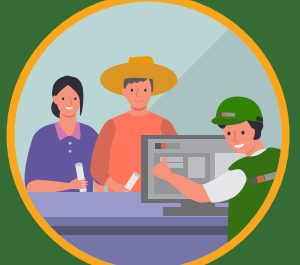

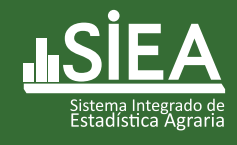

DIRECCIÓN GENERAL DE ESTADÍSTICA E INFORMACIÓN AGRARIA (DEIA) DIRECCIÓN GENERAL DE ESTADÍSTICA, SEGUIMIENTO Y EVALUACIÓN DE POLÍTICAS (DGESEP) OFICINA DE TECNOLOGÍAS E INFORMACIÓN (OTI)

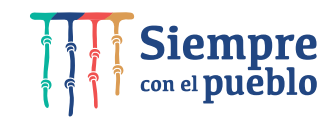

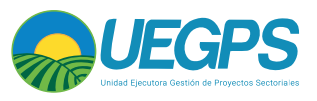

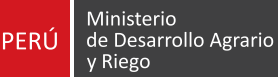

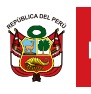

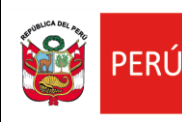

#### 1. DATOS DEL PROYECTO

| Código del proyecto                                                | PD-XX-SISPPA             |  |
|--------------------------------------------------------------------|--------------------------|--|
| Nombre         Sistema del Padrón de Productores Agrarios - SISPPA |                          |  |
| Responsable                                                        |                          |  |
| Fecha de actualización                                             | 29/12/2021               |  |
| Elaborado por                                                      | Ing. Wilfredo Vega Jaime |  |

#### 2. OBJETIVO DEL SISTEMA

Contar con una relación nominal validada de productores agrarios que participan en la actividad agraria, orientado a identificar a los beneficiarios de los servicios de los programas presupuestales del MINAGRI y otros ministerios.

#### 3. DESCRIPCION DE PERFILES

#### 3.1. Perfil Administrador

Este perfil tiene el acceso a todas las funcionalidades del sistema y a la vez administra el registro y los permisos de cada usuario de sistema.

#### 3.2. Perfil Registrador

Este perfil cumple con la función de registrar la información del productor agrario en las interfaces del módulo de Cuestionario del Padrón de Productores Agrarios.

#### 4. FUNCIONALIDADES DEL SISTEMA

#### 4.1. Acceso al sistema

El acceso al SISPPA se realiza a través del siguiente enlace web: <u>https://sisppa.midagri.gob.pe/</u> Nos mostrará una pantalla de inicio como se muestra en la Ilustración 1.

|                                                                                                    | Iniciar Sesión         |
|----------------------------------------------------------------------------------------------------|------------------------|
| PERÚ Ministerio<br>de Desarrollo Agrario<br>y Riego                                                                   | Usuario                |
|                                                                                                    | Contraseña             |
| SERVICIOS                                                                                                    | Seleccione una imagen: |
| El padrón nos permitirá identificar las<br>necesidades de cada agricultor para<br>brindarles servicios personalizados | GRANADILLA             |
|                                                                                                    | Iniciar Sesión         |
| 1997 N Let C                                                                                                    |                        |

Ilustración 1

Ingresamos el usuario y contraseña que previamente nos hicieron llegar a nuestro correo electrónico con los datos de acceso. El usuario por defecto es el DNI y la contraseña es la que se indica en el correo. Una vez ingresado el Usuario y contraseña seleccionaremos la imagen que nos pide en pantalla.

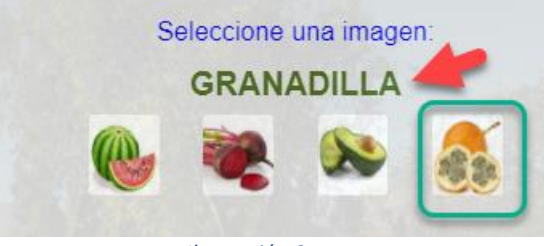

Ilustración 2

En la imagen de la ilustración 2 seleccionamos o hacemos clic en la fruta que nos solicita indica, en este caso GRANADLLA. Para posteriormente darle clic en el botón *Iniciar Sesión* (**Le vice Iniciar Sesión**) para acceder en el sistema.

#### 4.2. Pantallas de registro de datos

Una vez ingresado al sistema con nuestro usuario y contraseña, nos mostrara la siguiente imagen de la lustración3.

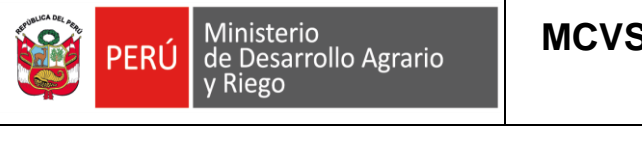

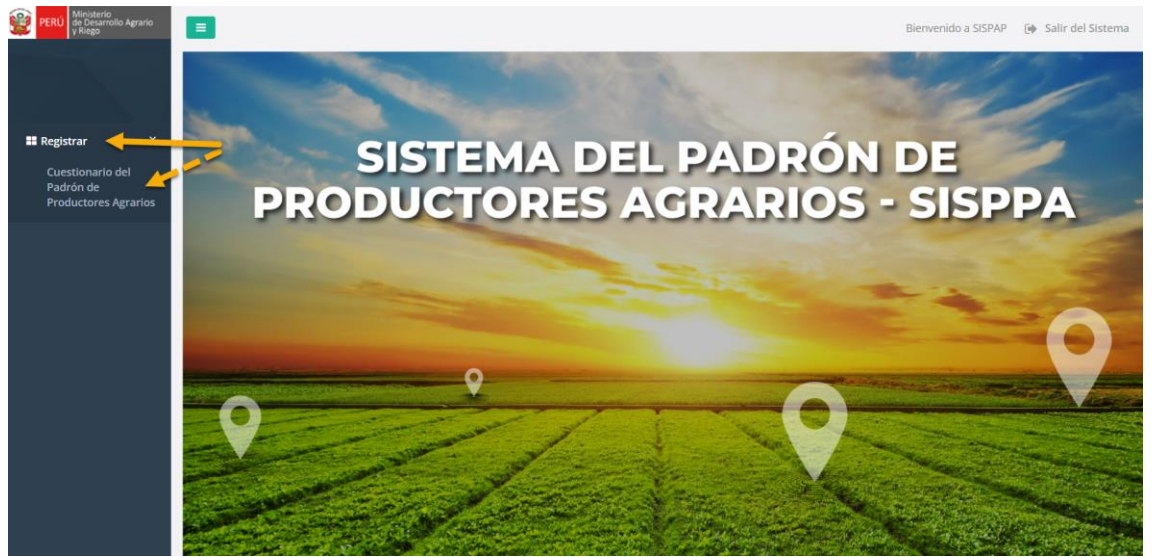

Seleccionamos la opción Registrar y se visualizará la opción de acceso *Cuestionario del Padrón de Productores Agrarios,* como se muestra en la Ilustración3

Al hacerle clic en la opción de *Cuestionario del Padrón de Productores Agrarios*. Inicialmente nos mostrará un mensaje de Declaración jurada como se muestra en la Ilustración4, y le damos clic en el botón Acepto -

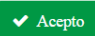

| Jaration juraua | El uso de éste aplicativo supone tener conocimiento de las disposiciones de la Ley de<br>protección de datos personales Ley N° 29733, la misma que en su Artículo 17.<br>Confidencialidad de datos personales indica que: "El titular del banco de datos personales, el<br>encargado y quienes intervengan en cualquier parte de su tratamiento están obligados a<br>guardar confidencialidad respecto de los mismos y de sus antecedentes. Esta obligación<br>subsiste aun después de finalizadas las relaciones con el titular del banco de datos<br>personales" |
|-----------------|----------------------------------------------------------------------------------------------------|
|                 | ✓ Acepto × No Acepto                                                                                                    |

La interfase sobre las cuales se irá registrando la información del Productor Agrario esta agrupado en 4 secciones enumerados con números romanos como de muestra en la Ilustración 5. Comenzaremos a llenar la información del productor agrario secuencialmente.

| l. Datos personales | II. Característica del hogar | III. Actividad agra | aria IV. Bienes y servicios |
|---------------------|------------------------------|---------------------|-----------------------------|
|                     |                              | Ilustración .       | 5                           |
|                     |                              |                     |                             |
| I. DATC             | DS PERSONALES:               | atos personales     |                             |

Registramos los datos personales del productor agrario

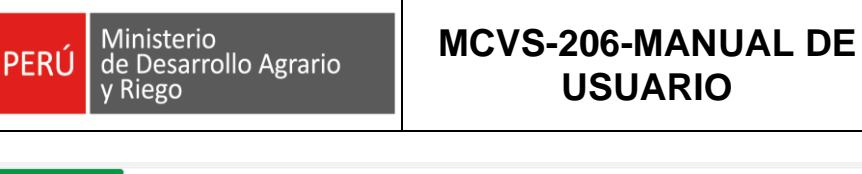

| I. Datos personales II. Ca              | aracterística del hogar    | III. Actividad agraria | IV. Bier | nes y servicios            |    |                          |   |
|-----------------------------------------|----------------------------|------------------------|----------|----------------------------|----|--------------------------|---|
|                                         |                            |                        |          |                            |    | Código Autogenerado      |   |
| l. Datos personales del productor       | agrario                    |                        |          |                            |    |                          |   |
| 1. Tipo Documento                       | 2. Nro. de                 | Documento              |          | 3. Sexo                    |    | 4. Fecha de Nacimiento   |   |
|                                         | ✓ Número                   | de documento           |          |                            | ~  | dd/mm/aaaa               |   |
| 5. Nacionalidad                         | 6. Apellido                | Paterno                |          | Apellido Materno           |    | Nombres                  |   |
| Ingrese la nacionalidad                 | Ingrese                    | apellido paterno       |          | Ingrese apellido materno   |    | Ingrese nombres          |   |
| 7. Estado Civil                         | ~                          |                        |          |                            |    |                          |   |
| 8. Nivel máximo de estudios alcan       | nzados Datos de            | ubigeo                 |          |                            |    |                          |   |
| Sin educación                           | 9. Direcc                  | ón                     |          | 10. Departamento           |    | 11. Provincia            |   |
|                                         | Ingrese                    | dirección              | 11       | Seleccione                 | ~  | Seleccione               | ~ |
| Primaria                                | 12. Distri                 | to                     |          | 13. Centro Poblado         |    | 14. Teléfono Fijo        |   |
|                                         | Selec                      | cione                  | ~        | Seleccione                 | ~  | Ingrese Nro. de teléfono |   |
|                                         | 15. Celul                  | ar                     |          | 17. Correo Electrónico     |    |                          |   |
| O Técnico                               | Ingrese                    | Nro. de celular        |          | Ingrese correo electrónico |    |                          |   |
| O Universitario                         |                            |                        |          |                            | 11 |                          |   |
| 18. ;Pertenece a alguna comunida        | ad nativa o campesina?     |                        |          |                            |    |                          |   |
| No Si                                   |                            |                        |          |                            |    |                          |   |
| 10 : Portonoco a alguna organizaci      | ión de productores agrario | -2                     |          |                            |    |                          |   |
| No Si                                   | ion de productores agrano  |                        |          |                            |    |                          |   |
| 21. ¿Con qué lengua o idioma apre       | endió a hablar?            |                        |          |                            |    |                          |   |
| O Quechua                               | Caste                      | llano                  |          |                            |    |                          |   |
| 🔿 Aymara                                | 🔿 Otra                     | lengua nativa          |          |                            |    |                          |   |
| Asháninca                               | Otra                       | lengua o idioma        |          |                            |    |                          |   |
|                                         |                            |                        | Crok     |                            |    |                          |   |
| <b>Copyright</b> Ministerio de Desarrol | llo Agrario y Riego, ©2021 |                        | Grab     |                            |    |                          |   |
|                                         | J,                         |                        |          |                            |    |                          |   |

**1. Tipo Documento:** Seleccionamos el tipo de documento del listado como se muestra en la Ilustración 7.

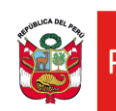

#### 1. Tipo Documento

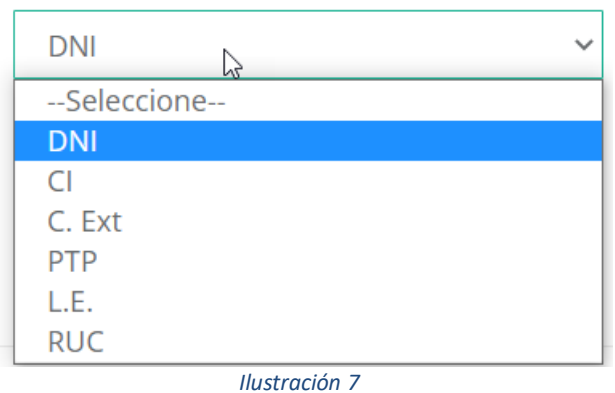

#### 2. Nro. de Documento:

Al ingresar el número de documento de Identidad, Esta información será validada con el RENIEC y de forma automática nos llenará los datos del productor agrario de los campos: 5. Nacionalidad - 6. Apellido Paterno - Apellido Materno – Nombres - 7. Estado Civil y fotografía, como se muestra en la Ilustración 7.

| L. Datos personales del productor agrario |        |                      |   |                 |   | Código Autogenerado    |  |
|-------------------------------------------|--------|----------------------|---|-----------------|---|------------------------|--|
| 1. Tipo Documento                         |        | 2. Nro. de Documento | 3 | Sexo            |   | 4. Fecha de Nacimiento |  |
| DNI                                       | $\sim$ | 41158782             |   | Seleccione      | ~ | dd/mm/aaaa             |  |
| 5. Nacionalidad                           |        | 6. Apellido Paterno  | A | pellido Materno |   | Nombres                |  |
| Peruana                                   |        | VEGA                 |   | JAIME           |   | WILFREDO               |  |
| 7. Estado Civil                           |        |                      |   |                 |   |                        |  |
| Casado                                    | ~      |                      |   |                 |   |                        |  |

Ilustración 8

**Nota:** En caso no se tenga activo el servicio de consulta automática del RENIEC, estos campos serán llenados de forma manual.

Una vez llenados los campos señalados en el rectángulo rojo de la Ilustración 8 llenaremos los datos faltantes de 3. Sexo y 4. Fecha de Nacimiento, como se muestra en la Ilustración 9

| I. Datos personales del producto | agrario | Ş                    |                  |   | Código Autogenerado    |  |
|----------------------------------|---------|----------------------|------------------|---|------------------------|--|
| 1. Tipo Documento                |         | 2. Nro. de Documento | 3. Sexo          |   | 4. Fecha de Nacimiento |  |
| DNI                              | ~       | 41158782             | Masculino        | ~ | 14/04/1981             |  |
| 5. Nacionalidad                  |         | 6. Apellido Paterno  | Apeilido Materno |   | Nombres                |  |
| Peruana                          |         | VEGA                 | JAIME            |   | WILFREDO               |  |
| 7. Estado Civil                  |         |                      |                  |   |                        |  |
|                                  |         |                      |                  |   |                        |  |

Ilustración 9

Seleccionamos el 8. Nivel máximo de estudios alcanzados como se muestra en la Ilustración 10

| PERÚ Ministerio<br>de Desarrollo Agr<br>y Riego | rario    | MCVS-206-MANUAL D<br>USUARIO  | OFICINA GENERAL DE<br>TECNOLOGÍA DE LA<br>INFORMACIÓN |
|-------------------------------------------------|----------|-------------------------------|-------------------------------------------------------|
|                                                 | 8. Nivel | máximo de estudios alcanzados |                                                       |
|                                                 | O Sin e  | ducación                      |                                                       |
|                                                 | 🔘 Inicia | I                             |                                                       |
|                                                 | O Prima  | aria                          |                                                       |
|                                                 | 🔘 Secu   | ndaria                        |                                                       |

| Illustrac | ión  | 10 |
|-----------|------|----|
| nustiuc   | 1011 | 10 |

Técnico

O Universitario

Si seleccionamos cualquier a de las opciones que no sea **Sin educación**, tendremos la opción de agregar si es completo o incompleto como se muestra en la Ilustración 11. 8. Nivel máximo de estudios alcanzados

| O Sin educación |          |
|-----------------|----------|
| Inicial         |          |
| O Primaria      |          |
| O Secundaria    |          |
| O Técnico       |          |
| Universitario   | Completo |
| Ilustra         | ación 11 |

Ingresamos la información de la sección **Datos de ubigeo** como se muestra en la Ilustración 11. En caso ingresemos un numero de celular del productor agrario, se habilitará la pregunta **16. Tiene Smartphone y** seleccionaremos la opción **Si o No** dependiendo del caso.

| 9. Dirección    | 10. Departamento     |                      | 11. Provincia            |   |
|-----------------|----------------------|----------------------|--------------------------|---|
| Calle Arica 137 | LIMA                 | LIMA ~               |                          | ~ |
| 12. Distrito    | 13. Centro Poblado   |                      | 14. Teléfono Fijo        |   |
| AUCALLAMA       | ✓Seleccione          | ~                    | Ingrese Nro. de teléfono |   |
| 15. Celular     | 16. Tiene Smartphone | 16. Tiene Smartphone |                          |   |
| 99999999        | No Si                | No Si                |                          |   |

La siguiente pregunta a registrar es si el Productor Agrario 19. ¿Pertenece a alguna organización de productores agrarios?

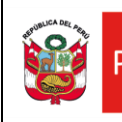

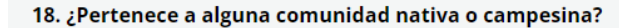

No 📄 Si

Ilustración 13

En caso selecciones Si, se habilitaran la pregunta de si es Comunidad Campesina o es una Comunidad Nativa e ingresaremos el nombre como se muestra en la Ilustración 14.

| No 💶 Si | Com. Campesina 🔵 Com. Nativa | Ingrese el nombre de la comunidad campesina |
|---------|------------------------------|---------------------------------------------|
|         |                              |                                             |

Ilustración 14

La siguiente sección de información a ingresar es 19. ¿Pertenece a alguna organización de productores agrarios?

19. ¿Pertenece a alguna organización de productores agrarios?

No 📄 Si

Ilustración 15

Por defecto viene seleccionada la opción No, como se muestra en la Ilustración 15. En caso seleccionemos la opción Si, nos habilitará la sección derecha solicitando a qué tipo de Organización pertenece como se muestra en la Ilustración 15.

| in a contract of angular de productores agranos. |                                  |  |  |  |  |  |  |  |  |
|--------------------------------------------------|----------------------------------|--|--|--|--|--|--|--|--|
| No 🛑 Si                                          | 19.1 A que tipo de organización? |  |  |  |  |  |  |  |  |
| R                                                | Asociación                       |  |  |  |  |  |  |  |  |
|                                                  | Cooperativa                      |  |  |  |  |  |  |  |  |
|                                                  | Comité                           |  |  |  |  |  |  |  |  |
|                                                  | Otra forma de<br>organización    |  |  |  |  |  |  |  |  |

#### Ilustración 16

Al seleccionar el o los tipos de Organización (Esta permitido seleccionar más de una opción), se habilitará un campo solicitando el RUC y nombre de la organización, como se muestra en la Ilustración 17.

| No 🛑 Si | 19.1 A que tipo de organización? |                       |                          |  |  |  |  |  |  |
|---------|----------------------------------|-----------------------|--------------------------|--|--|--|--|--|--|
|         | Asociación                       | Ruc de la asociación  | Nombre de la asociación  |  |  |  |  |  |  |
|         | Cooperativa                      | Ruc de la cooperativa | Nombre de la cooperativa |  |  |  |  |  |  |
|         | Comité                           |                       |                          |  |  |  |  |  |  |
|         | Otra forma de organización       | R                     |                          |  |  |  |  |  |  |

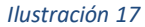

La sección siguiente a registrar es la pregunta 21. ¿Con qué lengua o idioma aprendió a hablar? 21. ¿Con qué lengua o idioma aprendió a hablar?

| 🔾 Quechua   | Castellano           |
|-------------|----------------------|
| O Aymara    | Otra lengua nativa   |
| 🔿 Asháninca | Otra lengua o idioma |

Ilustración 18

Puede seleccionar una de las opciones. En caso el idioma del productor agrario no se encuentre en la lista, debe seleccionar la opción **Otra lengua o idioma** e ingresar el nombre como se muestra en la Ilustración 19.

#### 21. ¿Con qué lengua o idioma aprendió a hablar?

| Quechua   | Castellano                   |
|-----------|------------------------------|
| Aymara    | Otra lengua nativa           |
| Asháninca | Otra lengua o idioma         |
|           | Ingrese otra lengua o idioma |

#### Ilustración 19

Una vez llenada la información de esta primera ventana, nos mostrará el botón de grabar, como se muestra en la Ilustración 20, y le damos clic en el botón para registrar la información llenada.

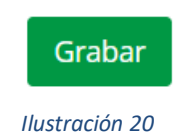

NOTA: En caso nos falte llenar o ingresar algún dato, el sistema nos verificara si está o no llenado correctamente, y nos mostrara una alerta en caso falte alguna información como se muestra en la llustración 21.

| No Constantino Si                              | Com. Campesina                | Com. Nativa           | Co   | munidad Campesina 102    | Ingreso el nombre de la asociación |
|------------------------------------------------|-------------------------------|-----------------------|------|--------------------------|------------------------------------|
|                                                |                               |                       |      |                          |                                    |
| 19. ¿Pertenece a alguna organización de produc | tores agrarios?               |                       |      |                          |                                    |
| No 💶 Si                                        | 19.1 A que tipo de org        | ganización?           |      |                          |                                    |
|                                                | Asociación                    | Ruc de la asociación  |      | Nombre de la asociación  |                                    |
|                                                | Cooperativa                   | Ruc de la cooperativa |      | Nombre de la cooperativa |                                    |
|                                                | Comité                        |                       |      |                          |                                    |
|                                                | Otra forma de<br>organización |                       |      |                          |                                    |
|                                                |                               |                       |      |                          |                                    |
| 21. ¿Con qué lengua o idioma aprendió a hablar | ?                             |                       |      |                          |                                    |
| Quechua                                        | Castellano                    |                       |      |                          |                                    |
| 🔿 Aymara                                       | Otra lengua nativa            | a                     |      |                          |                                    |
| Asháninca                                      | Otra lengua o idio            | oma                   |      |                          |                                    |
|                                                |                               |                       |      |                          |                                    |
|                                                |                               |                       |      |                          |                                    |
|                                                |                               | Gra                   | ar   |                          |                                    |
|                                                |                               |                       | Ilus | tración 21               |                                    |

Una vez que la información sea validada correctamente por el sistema al momento de darle clic en Grabar, nos mostrará un mensaje de confirmación de registro satisfactorio como se muestra en la Ilustración 22

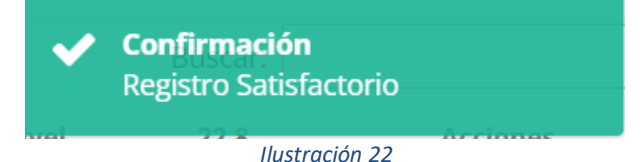

Pág. 8 de 29

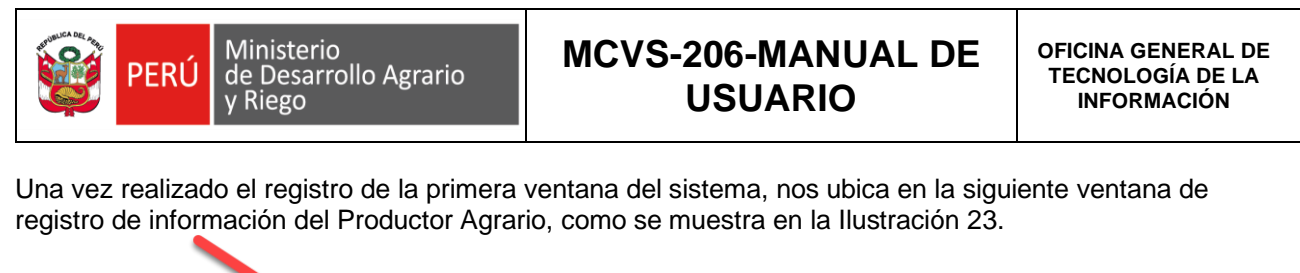

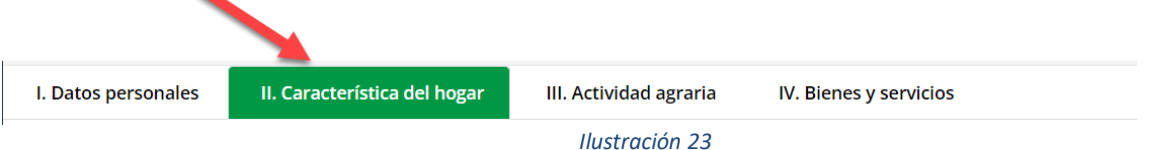

#### II. Característica del hogar

En la ventana de registro de II. Característica del hogar, ingresaremos la información del productor agrario relacionada a los miembros de conforman el hogar: 22. Miembros del hogar que participan en la actividad agraria

Para registrar un nuevo miembro del hogar del productor agrario, le damos clic en el botón Agregar miembro como se muestra en la Ilustración 24

| Ł Reci          | perar datos                                                                                 |    |                     |    |         |    |                      |    |                        |    |                    |    |              |    | -                     | _  |                         | _  |                               | +  | Agregar miembro |
|-----------------|---------------------------------------------------------------------------------------------|----|---------------------|----|---------|----|----------------------|----|------------------------|----|--------------------|----|--------------|----|-----------------------|----|-------------------------|----|-------------------------------|----|-----------------|
| 22. M<br>ostrai | 2. Miembros del hogar que participan en la actividad agraria<br>strar 10 √ Entradas Buscar: |    |                     |    |         |    |                      |    |                        |    |                    |    |              |    |                       |    |                         |    |                               |    |                 |
|                 | 22.1<br>Apellido<br>paterno                                                                 | ;  | Apellido<br>materno | ¢  | Nombres | ¢  | 22.2<br>Tipo<br>doc. | ¢  | 22.3<br>Número<br>doc. | ¢  | 22.4<br>Parentesco | ¢  | 22.5<br>Sexo | ¢  | 22.6<br>Fecha<br>Nac. | ¢  | 22.7 Nivel<br>educativo | ¢  | 22.8<br>Labores en<br>las que | ¢  | Acciones        |
|                 |                                                                                             | J1 | 1                   | 11 |         | J1 |                      | 11 |                        | J1 | hav información    | 11 |              | 11 |                       | 11 |                         | 11 | participa                     | 11 | ļţ              |

Ilustración 24

+ Agregar miembro Al darle clic en el botón

nos habilitara una sección donde ingresaremos la información del nuevo miembro del hogar como se muestra en la Ilustración 25.

ī.

| Agregar miembro del hogar que participa en la actividad agrario dictione distinctione distinctione distinctione de documento       22.3 Nro Documento       22.4 Relación de parentesco con el productor(a) agrario        Seleccione       v       Número de documento       -Seleccione       v                                                                                                    |  |
|----------------------------------------------------------------------------------------------------|--|
| 22.2 Tipo Documento     22.3 Nro Documento     22.4 Relación de parentesco con el productor(a) agrario      Seleccione <ul> <li>Seleccione</li> <li>Seleccione</li> <l< th=""><th></th></l<></ul> |  |
| Seleccione   Número de documento  parentesco con el productor(a) agrario Seleccione                                                                                                    |  |
| Seleccione 🗸                                                                                                    |  |
|                                                                                                    |  |
| 22.1 Apellido Paterno Apellido Materno Nombres                                                                                                    |  |
| 22.5 Sexo 22.6 Fecha de nacimiento 22.7 Nivel educativo 22.8 k En qué tipo de                                                                                                    |  |
| Seleccione v dd/mm/aaaa 🖬Seleccione v                                                                                                    |  |
| Seleccione 🗸                                                                                                    |  |
| ✓ Grabar X Cancelar                                                                                                    |  |

Ilustración 25

En esta interface, también se integra la validación del DNI con el RENIEC, ingresaremos los datos del nuevo miembro del hogar y una vez ingresado el DNI nos pintara los datos de nombre y apellidos de forma automática como se muestra en la Ilustración 26.

| PERU                                               | Ú Ministerio<br>de Desarrollo<br>y Riego   | Agrario                                                                  | MCVS-206-MANUAL DE<br>USUARIO                          | OFICINA GENERAL DE<br>TECNOLOGÍA DE LA<br>INFORMACIÓN |
|----------------------------------------------------|--------------------------------------------|--------------------------------------------------------------------------|--------------------------------------------------------|-------------------------------------------------------|
| ), Recuperar datos<br>Agregar miembro del hogar qu | ie participa en la actividad agrari        | a distinto del productor(a)                                              |                                                        | + Agregar miembro                                     |
| 22.2 Tipo Documento                                | <b>22.3 Nro Documento</b>                  | 22.4 Relación de<br>parentesco con el<br>productor(a) agrario<br>Hijo(a) | ~                                                      |                                                       |
| 22.1 Apellido Paterno<br>VEGA                      |                                            | Apellido Materno<br>SANCHEZ                                              | Nombres<br>ENOC                                        |                                                       |
| 22.5 Sexo<br>Masculino ~                           | <b>22.6 Fecha de nacimiento</b> 10/10/2000 | 22.7 Nivel educativo<br>Secundaria                                       | 22.8 ¿En qué tipo de<br>labores participa?<br>Agr¿cola |                                                       |
|                                                    | C <sub>2</sub>                             | ✔ Gra                                                                    | bar ★ Cancelar<br>Ilustración 26                       |                                                       |

Paso seguido ingresaremos los datos solicitados del nuevo miembro y le damos clic en Grabar, con el cual habremos terminado de registrar al nuevo miembro del hogar.

| 14 | .2. 1911 | empros dei                  | nogai que partici   | pan en la actividad | agra    | i ia                 |         |                        |         |                    |         |              |         |                       |                         |         |                                            |          |         |
|----|----------|-----------------------------|---------------------|---------------------|---------|----------------------|---------|------------------------|---------|--------------------|---------|--------------|---------|-----------------------|-------------------------|---------|--------------------------------------------|----------|---------|
| þ  | strar    | 10 🗸                        | Entradas            |                     |         |                      |         |                        |         |                    |         |              |         |                       |                         |         | Buscar:                                    |          |         |
|    |          | 22.1<br>Apellido<br>paterno | Appardo<br>inaterno | Nombres<br>\$       | ¢<br>↓↑ | 22.2<br>Tipo<br>doc. | ¢<br>11 | 22.3<br>Número<br>doc. | ¢<br>11 | 22.4<br>Parentesco | ¢<br>11 | 22.5<br>Sexo | ¢<br>11 | 22.6<br>Fecha<br>Nac. | 22.7 Nivel<br>educativo | ¢<br>11 | 22.8<br>Labores en<br>las qua<br>participa | Acciones | ¢<br>11 |
| \$ |          | /EGA                        | SANCHEZ             | ENOC                |         | DNI                  |         | 40421578               |         | Hijo(a)            |         | Masculin     | 10      | 10/10/2000            | Secundaria              |         | Agr?cola                                   | -21      |         |
|    |          |                             |                     |                     |         |                      |         |                        |         | Ilus               | stra    | ción 2       | 27      |                       |                         |         |                                            |          |         |

En la Ilustración 27 podemos ver el nuevo miembro registrado con la posibilidad de poder editar el registro o eliminarlo como señala la flecha roja.

Se puede ir agregando más miembros de hogar a través del botón **Agregar miembro**. **+** Agregar miembro Paso seguido ingresaremos los Medios de información utilizados: **23. Medios de información utilizados** como se muestra en la Ilustración 28, con la posibilidad de poder seleccionar uno o varios medios del listado.

| 23. Medios de información utilizados |
|--------------------------------------|
| Periódico                            |
| 🕑 Radio                              |
| ✓ Televisión                         |
| Internet Web Site                    |
| Redes sociales                       |
| Mensajes de texto - SMS              |
| Aplicaciones móviles - AP            |
| Ninguno                              |
| Ilustración 28                       |

En esta interface se requiere registrar las Principales actividades remuneradas o fuentes de ingreso del productor: 24. Principales actividades remuneradas o fuentes de ingreso del productor. Seleccionaremos una opción de la pregunta de la Ilustración 29: 24.1 En los 12 últimos meses ¿Cuál fue su principal fuente de ingreso?

| PER | RÚ Ministerio<br>de Desarrollo Agrario<br>y Riego                         | MCVS-206-MANUAL<br>USUARIO            | DE     | OFICINA GENERAL DE<br>TECNOLOGÍA DE LA<br>INFORMACIÓN |  |  |  |  |  |  |
|-----|---------------------------------------------------------------------------|---------------------------------------|--------|-------------------------------------------------------|--|--|--|--|--|--|
|     | 24. Principales actividades ren                                           | nuneradas o fuenes de ingreso del pro | ductor |                                                       |  |  |  |  |  |  |
|     | 24.1 En los 12 últimos meses ¿Cuál fue su principal fuente de<br>ingreso? |                                       |        |                                                       |  |  |  |  |  |  |
|     | Actividad agraria                                                         |                                       |        |                                                       |  |  |  |  |  |  |
|     | O Programas Sociales                                                      |                                       |        |                                                       |  |  |  |  |  |  |
|     | Otras actividades                                                         |                                       |        |                                                       |  |  |  |  |  |  |
|     |                                                                           |                                       |        |                                                       |  |  |  |  |  |  |

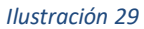

Al seleccionar cualquiera de las opciones nos solicitara seleccionar una o varias de las actividades de acuerdo a la fuente de ingreso seleccionado.

Si seleccionamos como fuente de ingreso la Actividad agraria:

| 24. Principales actividades remuneradas o fuenes de ingreso del productor |                                        |  |  |  |  |  |  |  |
|---------------------------------------------------------------------------|----------------------------------------|--|--|--|--|--|--|--|
| 24.1 En los 12 últimos meses ¿Cuál fue su principal fuente de<br>ingreso? | 24.2 Actividades agrarias              |  |  |  |  |  |  |  |
| Actividad agraria                                                         | Agrícola                               |  |  |  |  |  |  |  |
| O Programas Sociales                                                      | Crianza de animales                    |  |  |  |  |  |  |  |
| Otras actividades                                                         | <ul> <li>Actividad forestal</li> </ul> |  |  |  |  |  |  |  |
|                                                                           |                                        |  |  |  |  |  |  |  |

Ilustración 30

Si seleccionamos como fuente de ingreso los Programas sociales: \_ 24

| 4. Principales actividades remuneradas o fuenes de ingreso del producto |
|-------------------------------------------------------------------------|
|-------------------------------------------------------------------------|

| 24.1 En los 12 últimos meses ¿Cuál fue su principal fuente de<br>ingreso? | 24.4 Programas sociales |
|---------------------------------------------------------------------------|-------------------------|
| Actividad agraria                                                         | Juntos                  |
| Programas Sociales                                                        | Pensión 65              |
| Otras actividades                                                         | Otros                   |
|                                                                           | Programa 1              |
| 11                                                                        | ustración 31            |

Si seleccionamos como fuente de ingreso Otras actividades: \_

-

| PERÚ Ministerio<br>de Desarrollo Agrario<br>y Riego        | MCVS-206-MANUAL DE<br>USUARIO          | OFICINA GENERAL DE<br>TECNOLOGÍA DE LA<br>INFORMACIÓN |
|------------------------------------------------------------|----------------------------------------|-------------------------------------------------------|
| 24. Principales actividades remuneradas o                  | fuenes de ingreso del productor        |                                                       |
| 24.1 En los 12 últimos meses ¿Cuál fue su prin<br>ingreso? | cipal fuente de 24.3 Otras actividades |                                                       |
| <ul> <li>Actividad agraria</li> </ul>                      | Comercio                               |                                                       |
| O Programas Sociales                                       | Servicios                              |                                                       |
| Otras actividades                                          | Transformación primar                  | ia                                                    |

Una vez registrada la Fuente de ingreso del productor agrario, le damos clic en el botón grabar como se muestra en la Ilustración 33.

| Mostrar 10 Entradas Buscar:   22.1 Apellido<br>materno Nombres 22.2   Tipo<br>paterno doc. Parentesco   0 VEGA SANCHEZ   ENOC DNI 40421578   Hijo(a) Masculino 10/10/2000   Sexio Sexio   Nac. Parentesco   Parentesco Sexio   Nac. Parentesco   Nac. Parentesco   Parentesco Sexio   Nac. Parentesco   Parentesco Sexio   Notrando 1 a 1 de 1 Entradas Anterior   1 Sig   23. Medios de información utilizados Principales actividades remuneradas o fuenes de ingreso del productor   24.1 En los 12 últimos meses ¿Cuál fue su principal fuente de<br>Ingreso? 24.3 Otras actividades   Priodico Actividad agraria   Programas Sociales Otras actividades   Mensajes de texto - SMS Dras actividades   Mensajes de texto - SMS Dras actividades                                                                                                    | 22. MIG               | empros de                   | noga    | r que partici       | ipan e  |         | agrari  | a                                     |                                                                           |                        |         |                    |           |              |             |                       |                         |                         |         |                                            |         |                   |
|----------------------------------------------------------------------------------------------------|-----------------------|-----------------------------|---------|---------------------|---------|---------|---------|---------------------------------------|---------------------------------------------------------------------------|------------------------|---------|--------------------|-----------|--------------|-------------|-----------------------|-------------------------|-------------------------|---------|--------------------------------------------|---------|-------------------|
| 22.1 Apellido Nombres 22.2 22.3 22.4 22.5 22.6 22.7 Nivel 22.8 Labores en Labores en La                                                                                                    | Mostrar               | 10 🗸                        | • Enti  | adas                |         |         |         |                                       |                                                                           |                        |         |                    |           |              |             |                       |                         |                         | 1       | Buscar:                                    |         |                   |
| VEGA SANCHEZ ENOC DNI 40421578 Hijo(a) Masculino 10/10/2000 Secundaria Agr?cola Image: Cola   Mostrando 1 a 1 de 1 Entradas Anterior 1 Sig   23. Medios de información utilizados   24. Principales actividades remuneradas o fuenes de ingreso del productor   24. Principales actividades remuneradas o fuenes de ingreso del productor   24. Principales actividades remuneradas o fuenes de ingreso del productor   24. Principales actividades remuneradas o fuenes de ingreso del productor   24. Principales actividades remuneradas o fuenes de ingreso del productor   24. 1 En los 12 últimos meses ¿Cuál fue su principal fuente de ingreso?   Actividad agraria   Programas Sociales   Internet Web Site   Redes sociales   Mensajes de texto - SMS   Aplicaciones móviles - AP   Ninguno                                                                                                    |                       | 22.1<br>Apellido<br>paterno | ¢<br>11 | Apellido<br>materno | ¢<br>11 | Nombres | ∳<br>11 | 22.2<br>Tipo<br>doc.                  | ¢<br>11                                                                   | 22.3<br>Número<br>doc. | ¢<br>11 | 22.4<br>Parentesco | ¢<br>11   | 22.5<br>Sexo | ¢<br>11     | 22.6<br>Fecha<br>Nac. | ¢<br>11                 | 22.7 Nivel<br>educativo | ¢<br>11 | 22.8<br>Labores en<br>las que<br>participa | Ac<br>¢ | ciones<br>4<br>J1 |
| Mostrando 1 a 1 de 1 Entradas Anterior 1 sig     23. Medios de información utilizados     24. Principales actividades remuneradas o fuenes de ingreso del productor   24. Principales actividades remuneradas o fuenes de ingreso del productor   24. Principales actividades remuneradas o fuenes de ingreso del productor   24. 1 En los 12 últimos meses ¿Cuál fue su principal fuente de ingreso?   24. 1 En los 12 últimos meses ¿Cuál fue su principal fuente de ingreso?   2 Internet Web Site   2 Internet Web Site   2 Mensajes de texto - SMS   2 Mensajes de texto - SMS   Aplicaciones móviles - AP   Ninguno                                                                                                    | <ul> <li>V</li> </ul> | /EGA                        |         | SANCHEZ             |         | ENOC    |         | DNI                                   | 4                                                                         | 0421578                |         | Hijo(a)            |           | Masculir     | 10          | 10/10/200             | 00                      | Secundaria              |         | Agr?cola                                   | 1       | â                 |
| 23. Medios de información utilizados       24. Principales actividades remuneradas o fuenes de ingreso del productor <ul> <li>Periódico</li> <li>Radio</li> <li>Televisión</li> <li>Actividad agraria</li> <li>Programas Sociales</li> <li>Otras actividades</li> <li>Otras actividades</li> </ul> 24.3 Otras actividades <ul> <li>Periódico</li> <li>Radio</li> <li>Actividad agraria</li> <li>Programas Sociales</li> <li>Otras actividades</li> </ul> 24.3 Otras actividades <ul> <li>Periódico</li> <li>Actividad agraria</li> <li>Programas Sociales</li> <li>Otras actividades</li> </ul> 24.3 Otras actividades <ul> <li>Aplicaciones móviles - AP</li> <li>Ninguno</li> </ul> <ul> <li>Aplicaciones móviles - AP</li> <li>Ninguno</li> </ul> <ul> <li>Actividad agraria</li> <li>Image: Programas Sociales</li> <li>Image: Programas Sociales</li> <li>Image: Programas Sociales</li> <li>Image: Programas Sociales</li> <li>Image: Programas Sociales</li> <li>Image: Programas Sociales</li> <li>Image: Programas Sociales</li> <li>Image: Programas Sociales</li> <li>Image: Programas Sociales</li> <li>Image: Programas Sociales</li> <li>Image: Programas Sociales</li> <li>Image: Programas Sociales</li> <li>Image: Programas Sociales</li> <li>Image: Programas Sociales</li></ul> | Mostran               | do 1 a 1 de                 | e 1 En  | tradas              |         |         |         |                                       |                                                                           |                        |         |                    |           |              |             |                       |                         |                         |         | Anterior                                   | 1       | Siguiente         |
| Periódico   Radio   Televisión   Internet Web Site   Redes sociales   Mensajes de texto - SMS   Aplicaciones móviles - AP                                                                                                    | 23 Me                 | dios de inf                 | forma   | ción utilizado      | 05      |         |         |                                       | 24 Pri                                                                    | ncinales ac            | tivida  | ades remunera      | las o     | fuenes de    | ingr        | eso del pro           | ducto                   | ar.                     |         |                                            |         |                   |
| 24.1 En los 12 últimos meses ¿Cuál fue su principal fuente de ingreso? 24.3 Otras actividades   Radio Actividad agraria Comercio   Actividad agraria Programas Sociales Servicios   Mensajes de texto - SMS Otras actividades                                                                                                    |                       |                             |         |                     |         |         |         | 24.111                                | incipules de                                                              | civia                  |         | 145 0              | ruenes ue |              | .so aci pio | auce                  |                         |                         |         |                                            |         |                   |
| Radio   Televisión   Internet Web Site   Redes sociales   Mensajes de texto - SMS   Aplicaciones móviles - AP   Ninguno                                                                                                    |                       | iouico                      |         |                     |         |         |         |                                       | 24.1 En los 12 ultimos meses ¿Cual fue su principal fuente de<br>Ingreso? |                        |         |                    |           |              |             | 24                    | 24.3 Otras actividades  |                         |         |                                            |         |                   |
| Televisión Actividad agraria   Internet Web Site Programas Sociales   Redes sociales Otras actividades     Mensajes de texto - SMS   Aplicaciones móviles - AP   Ninguno                                                                                                    | Rac                   | dio                         |         |                     |         |         |         |                                       |                                                                           |                        |         |                    |           |              |             |                       | Comercio                |                         |         |                                            |         |                   |
| Internet Web Site   Redes sociales   Mensajes de texto - SMS   Aplicaciones móviles - AP   Ninguno                                                                                                    | Tel                   | evisión                     |         |                     |         |         |         | <ul> <li>Actividad agraria</li> </ul> |                                                                           |                        |         |                    |           |              | Servicios   |                       |                         |                         |         |                                            |         |                   |
| Redes sociales     Image: Transformación primaria       Mensajes de texto - SMS     Image: Transformación primaria       Aplicaciones móviles - AP     Image: Transformación primaria       Ninguno     Image: Transformación primaria                                                                                                    | 🔽 Inte                | ernet Web                   | Site    |                     |         |         |         |                                       | O Programas Sociales                                                      |                        |         |                    |           |              |             |                       |                         |                         |         |                                            |         |                   |
| Mensajes de texto - SMS Aplicaciones móviles - AP Ninguno                                                                                                    | Rec                   | des sociale                 | s       |                     |         |         |         | (                                     | Otras actividades                                                         |                        |         |                    |           |              |             |                       | Transformación primaria |                         |         |                                            |         |                   |
| Aplicaciones móviles - AP       Ninguno                                                                                                    | Me                    | nsaies de t                 | texto   | SMS                 |         |         |         |                                       |                                                                           |                        |         |                    |           |              |             |                       |                         |                         |         |                                            |         |                   |
| Aplicaciones móviles - AP Ninguno                                                                                                    |                       | nsajes de t                 | icito   | 51015               |         |         |         | 4                                     |                                                                           |                        |         |                    |           |              |             |                       |                         |                         |         |                                            |         |                   |
| Ninguno                                                                                                    | Apl                   | Aplicaciones móviles - AP   |         |                     |         |         |         |                                       | ÷                                                                         |                        |         |                    |           |              |             |                       |                         |                         |         |                                            |         |                   |
|                                                                                                    | 🗌 Nin                 | iguno                       |         |                     |         |         |         |                                       |                                                                           |                        |         |                    |           |              |             |                       |                         |                         |         |                                            |         |                   |
| Grabar                                                                                                    |                       |                             |         |                     |         |         |         |                                       |                                                                           |                        |         | Grabar             |           |              |             |                       |                         |                         |         |                                            |         |                   |

Ilustración 33

Una vez dado clic en el botón grabar. Debemos de recibir un mensaje de confirmación de Registro satisfactorio como se muestra en la Ilustración 34. Y automáticamente nos enviará a la interface siguiente de Actividad agraria: **III. Actividad agraria** 

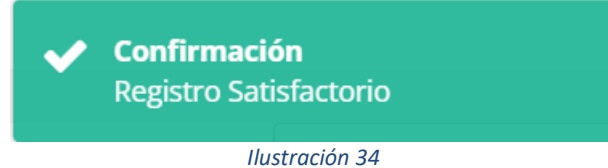

#### III. Actividad agraria

Al ingresar a esta interface, inicialmente debemos de darle clic en el botón Recuperar datos

Agregar parcela
 Agregar parcela
 que inicialmente está
 bloqueada. Se muestra la imagen de referencia en la llustración 35.

| I betes personia       1. Caracteristica del Ingar       M. Maneed agardia conti         1 betes personia       1. Seguenta gardia conti       0       0       0       0       0       0       0       0       0       0       0       0       0       0       0       0       0       0       0       0       0       0       0       0       0       0       0       0       0       0       0       0       0       0       0       0       0       0       0       0       0       0       0       0       0       0       0       0       0       0       0       0       0       0       0       0       0       0       0       0       0       0       0       0       0       0       0       0       0       0       0       0       0       0       0       0       0       0       0       0       0       0       0       0       0       0       0       0       0       0       0       0       0       0       0       0       0       0       0       0       0       0       0       0       0       0       0                                                                                                    | PERÚ Minis<br>de Do<br>y Rie                                                                                    | sterio<br>esarrollo Agrario<br>go                                                    | MCVS-206-<br>USU                                                    | MANUAL DE<br>ARIO                                                            | OFICINA GENERAL DE<br>TECNOLOGÍA DE LA<br>INFORMACIÓN |
|----------------------------------------------------------------------------------------------------|----------------------------------------------------------------------------------------------------|--------------------------------------------------------------------------------------|---------------------------------------------------------------------|------------------------------------------------------------------------------|-------------------------------------------------------|
| Several several de la personale de la personale de la perso   | I. Datos personales II. Característica                                                                          | a del hogar III. Actividad agraria<br>25. Superficie agraria total 26. Núme<br>(ha.) | IV. Bienes y servicios<br>ero de parcelas<br>0                      |                                                                              | + Agregar parcela                                     |
| Interaction       Description       Description       Description         22.14 graph       22.34 graph       22.34 grap       22.34 grap <td< td=""><td>Color el císico en de Anno este de la consela el</td><td></td><td></td><td></td><td></td></td<>                                                                                                    | Color el císico en de Anno este de la consela el                                                                |                                                                                      |                                                                     |                                                                              |                                                       |
| The statement is provided to 23.5 superficit 23.1 and 23.2 and 23.2 an                                | Sobre el regimen de tenencia de la parceia el<br>Mostrar 10 Y Entradas                                          | dia de la entrevista                                                                 |                                                                     | Buscar                                                                       |                                                       |
| Ater general                                                                                                    | 27.1 N° 27.2 Régimen 27.3 Régimen de<br>Parcela de tenencia propiedad<br>No hay información                     | 27.5 Superficie 27.6.1 27.6.2 Longitud<br>(ha.) Latitud                              | 27.7.1 Departamento 27.7.2 Prov                                     | vincia 27.7.3 27.7.4 Centro Archivo<br>Distrito poblado                      | D Acciones                                            |
| Image: determine       Image: determine         At the lag precipies extinues to ditiones 12 meases       Baccorr         Motor [0] _ Encados       Baccorr         Bat W 2023       ha 228.2.2 mar 228.2.2 mar 228.3.2 mar 228.3.2 mar 228.3.5 mar 28.6.3 mar 28.6.3                                                                                                    | Mostrando 0 to 0 of 0 Entradas                                                                                  |                                                                                      |                                                                     |                                                                              | Anterior Siguiente                                    |
| Section principales utilities is utilities is used in the section of the registree of the section of the registree of the section of the section of the registree of the section of the section of the sect         | Parcela:                                                                                                    | ¢                                                                                    | ~                                                                   |                                                                              |                                                       |
| 27.3 Events       Buccor         28.4 Set to principalits califorations to straines 12 As a 15 membra       Buccor         28.1 principalits califorations       Buccor         28.1 principalits califorations       Buccor         28.1 principalits califorations       Buccor         28.1 principalits califorations       Buccor         Ventors       Cubits and 0 to 0 of 0 Entradas         Autorious 22.6.3 principality califorations         Autorious 22.6.3 principality califorations         Autorious 22.6.3 principality califorations         Autorious 22.6.3 principality califorations         Autorious 22.6.3 principality califorations         Autorious 22.6.3 principality califorations         Autorious 22.6.3 principality califorations         Distributions 12 membra         Autorious 22.6.3 principality califorations         Autorious 22.6.3 principality califorations         Distributions 22.6.3 principality califorations         Distributions 22.6.3 principality califorations         Distributions 22.6.3 principality califorations         Distributions 22.6.3 principality califorations         Distributions 22.6.3 principality califorations         Distributions 20.6                                                                                                    |                                                                                                    |                                                                                      |                                                                     |                                                                              | + Agregar cultivo                                     |
| Matter view in view in view i | 28. Sobre los principales cultivos los últimos 1                                                                | 12 meses                                                                             |                                                                     | _                                                                            |                                                       |
| tere species<br>between the terenersies<br>2 2 5 Superficie (pa)                                                                                                    | Mostrar 10 Fntradas<br>28.1 N° 28.2.1 ha 128.2.2 ha 224<br>Parcela Cultivo 1 Cultivo 2 Cu<br>No hav información | 8.2.3 ha 328.3 Cuenta 28.4 Superficie 28.<br>ultivo 3 con riego bajo riego de        | 5 Sistema 28.6.1 Semilla 28.6.2 Pla<br>riego certificada certificad | Buscar:<br>ntones 28.6.3.a Fertilizante28.6.3.b Fert<br>los orgánico químico | ilizanteAcciones                                      |
| Llustración 35                                                                                                    | Mostrando 0 to 0 of 0 Entradas                                                                                  |                                                                                      |                                                                     |                                                                              | Anterior Siguiente                                    |
| Agregar datos de la parcela       27.5 Superficie (ha.)       27.4 Uso de la tierra        Seleccione       Superficie       Image: Comparison of the comparison of the comparison of th                                                                                                  | I. Datos personales II. Característic                                                                           | a del hogar III. Actividad agraria<br>25. Superficie agraria total<br>(ha.)<br>0     | IV. Bienes y servicios<br>ero de parcelas<br>0                      |                                                                              | + Agregar parcela                                     |
| 27.2 Régimen de tenencia       27.5 Superficie (ha.)       27.4 Uso de la tierra        Seleccione       Image: Superficie (ha.)       Image: Superficie (ha.)         1. Cultivos (Transitorios grammente)       0         2. Pastos cultivados       0         3. Pastos naturales no manejados       0         5. Barbecho       0         6. Descanso       0         7. Montes y bosques       0         8. Tierras Agricolas No       0         9. Otros       0         9. Otros       0         27.5.1 Latitud       27.6.2 Longitud         27.7.2 Provincia       27.7.3 Distrito                                                                                                    | Agregar dates de la parsola                                                                                     |                                                                                      |                                                                     |                                                                              |                                                       |
| 27.2 kegimen de tenencia       27.5 superficie (na.)       27.4 uso de la tierra        Seleccione       Superficie       Superficie         1. Cultivos (Transitorios y permanente)       0         2. Pastos auturales no manejados       0         3. Pastos naturales no manejados       0         5. Barbecho       0         6. Descanso       0         7.4 Montes y bosques       0         8. Tierras Agricolas No       0         7.7 I Departamento       0         27.61 Latitud       27.62 Longitud         27.7.1 Departamento       -         -Seleccione-       -         27.7.2 Provincia       27.7.3 Distrito                                                                                                    | Agregar datos de la parceia                                                                                     | 27.5.5 m                                                                             |                                                                     |                                                                              |                                                       |
| 27.52 Excettione       Superfice         1. Cultivos (Transitorios y permanente)       0         2. Pastos naturales no manejados       0         3. Pastos naturales no manejados       0         5. Barbecho       0         6. Descanso       0         7. Montes y bosques       0         8. Tierras Agricolas No       0         9. Otros       0         27.61 Latitud       27.62 Longitud         27.71 Departamento      Seleccione         27.72 Provincia       27.73 Distrito       27.74 Centro poblado                                                                                                    | 27.2 Regimen de tenencia                                                                                        | 27.5 Superficie                                                                      | 27.4 Uso de la tierra                                               |                                                                              |                                                       |
| 27.6.1 Latitud       27.6.2 Longitud       27.7.3 Distrito         27.7.2 Provincia       27.7.3 Distrito       27.7.4 Centro poblado                                                                                                    | -succonc-                                                                                                    | Superner                                                                             |                                                                     | Superficie<br>(ha.)                                                          |                                                       |
| 2. Pastos cultivados       0         3. Pastos naturales       0         4. Pastos naturales no       0         4. Pastos naturales no       0         5. Barbecho       0         6. Descanso       0         7. Montes y bosques       0         8. Tierras Agricolas No       0         7. Montes y bosques       0         9. Otros       0         27.6.1 Latitud       27.6.2 Longitud         27.6.1 Latitud       27.6.2 Longitud         27.7.1 Departamento       -         -Seleccione       -         27.7.2 Provincia       27.7.3 Distrito                                                                                                    |                                                                                                    |                                                                                      | <ol> <li>Cultivos (Transitorios<br/>y permanente)</li> </ol>        | 0                                                                            |                                                       |
| 3. Pastos naturales       0         manejados       0         4. Pastos naturales no       0         5. Barbecho       0         6. Descanso       0         7. Montes y bosques       0         8. Tierras Agricolas No       0         7. Montes y bosques       0         9. Otros       0         27.6.1 Latitud       27.6.2 Longitud         27.7.1 Departamento      Seleccione         27.7.2 Provincia       27.7.3 Distrito                                                                                                    |                                                                                                    |                                                                                      | 2. Pastos cultivados                                                | 0                                                                            |                                                       |
| 27.6.1 Latitud       27.6.2 Longitud       27.7.1 Departamento         27.7.2 Provincia       27.7.3 Distrito       27.7.4 Centro poblado                                                                                                    |                                                                                                    |                                                                                      | 3. Pastos naturales                                                 | 0                                                                            |                                                       |
| 27.6.1 Latitud       27.6.2 Longitud       27.7.1 Departamento         27.7.2 Provincia       27.7.3 Distrito       27.7.4 Centro poblado                                                                                                    |                                                                                                    |                                                                                      | 4. Pastos naturales no                                              | 0                                                                            |                                                       |
| 27.6.1 Latitud     27.6.2 Longitud     27.7.1 Departamento       27.7.2 Provincia     27.7.3 Distrito     27.7.4 Centro poblado                                                                                                    |                                                                                                    |                                                                                      | manejados<br>5. Barbecho                                            |                                                                              |                                                       |
| 27.6.1 Latitud     27.6.2 Longitud     27.7.1 Departamento       27.7.2 Provincia     27.7.3 Distrito     27.7.4 Centro poblado                                                                                                    |                                                                                                    |                                                                                      | 6 Descanso                                                          | 0                                                                            |                                                       |
| 27.6.1 Latitud     27.6.2 Longitud     27.7.1 Departamento       27.7.2 Provincia     27.7.3 Distrito     27.7.4 Centro poblado                                                                                                    |                                                                                                    |                                                                                      | 7. Montes y bosques                                                 | 0                                                                            |                                                       |
| 27.6.1 Latitud     27.6.2 Longitud     27.7.1 Departamento       27.7.2 Provincia     27.7.3 Distrito     27.7.4 Centro poblado                                                                                                    |                                                                                                    |                                                                                      | 8. Tierras Agricolas No                                             | 0                                                                            |                                                       |
| 27.6.1 Latitud     27.6.2 Longitud     27.7.1 Departamento       Latitud     Longitud    Seleccione        27.7.2 Provincia     27.7.3 Distrito     27.7.4 Centro poblado                                                                                                    |                                                                                                    |                                                                                      | Trabajadas<br>9. Otros                                              | 0                                                                            |                                                       |
| 27.6.1 Latitud     27.6.2 Longitud     27.7.1 Departamento       Latitud     Longitud    Seleccione     -       27.7.2 Provincia     27.7.3 Distrito     27.7.4 Centro poblado                                                                                                    |                                                                                                    |                                                                                      | Superficie Pendiente Asignar                                        | : 0                                                                          |                                                       |
| Latitud     Longitud    Seleccione       27.7.2 Provincia     27.7.3 Distrito     27.7.4 Centro poblado                                                                                                    | 27.6.1 Latitud                                                                                                  | 27.6.2 Longitud                                                                      | 27.7.1 Departamento                                                 |                                                                              |                                                       |
| 27.7.2 Provincia 27.7.3 Distrito 27.7.4 Centro poblado                                                                                                    | Latitud                                                                                                    | Longitud                                                                             | Seleccione                                                          | ~                                                                            |                                                       |
|                                                                                                    | 27.7.2 Provincia                                                                                                | 27.7.3 Distrito                                                                      | 27.7.4 Centro poblado                                               |                                                                              |                                                       |
| Seleccione vSeleccione v                                                                                                    | Seleccione                                                                                                    | Seleccione                                                                           | <ul> <li>Seleccione</li> </ul>                                      | ~                                                                            |                                                       |

La sección **27.2 Régimen de tenencia**, es un dato importante del cual dependerá el ingreso de a información siguiente.

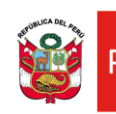

#### 27.2 Régimen de tenencia

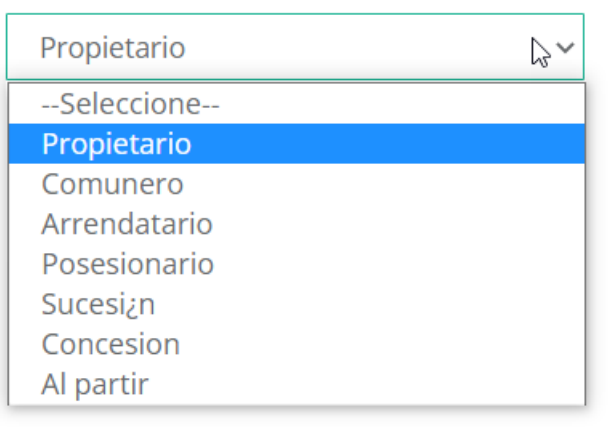

#### Ilustración 37

Si seleccionamos el Régimen de tenencia Propietario, debemos seleccionar el régimen de propiedad:
 27.3 Régimen de propiedad, para posteriormente ingresar la superficie: 27.5 Superficie (ha.)

| 27.2 Régimen de tenencia | 27.3 Régimen de propiedad                                         | 27.5 Superficie (ha.) | 27.4 Uso de la tierra                      |                     |
|--------------------------|-------------------------------------------------------------------|-----------------------|--------------------------------------------|---------------------|
| Propietario              | ✓Seleccione                                                       | ✓ Superficie          |                                            | Superficie<br>(ha.) |
|                          | Con t¿tulo inscrito en RR.PP.<br>Con t¿tulo no inscrito en RR.PP. |                       | 1. Cultivos (Transitorios<br>y permanente) | 0                   |
|                          | Sin tztulo en trzmite<br>Sin tztulo ni trzmite                    |                       | 2. Pastos cultivados                       | 0                   |
| -                        |                                                                   | _                     | 3. Pastos naturales<br>manejados           | 0                   |
|                          |                                                                   |                       | 4. Pastos naturales no<br>manejados        | 0                   |
|                          |                                                                   |                       | 5. Barbecho                                | 0                   |
|                          |                                                                   |                       | 6. Descanso                                | 0                   |
|                          |                                                                   |                       | 7. Montes y bosques                        | 0                   |
|                          |                                                                   |                       | 8. Tierras Agricolas No<br>Trabajadas      | 0                   |
|                          |                                                                   |                       | 9. Otros                                   | 0                   |

#### 27.4 Uso de la tierra

Paso seguido registraremos el uso de la tierra: **27.4 Uso de la tierra**. Debemos de considerar que la Superficie en la unidad ha representa el tamaño de la tierra. Y al seleccionar el uso de la tierra debemos asignar el detalle del uso de cada sección de la tierra (en ha) del Productor agrario. En la parte inferior de la llustración 38 podemos ver que nos indica superficie pendiente por asignar ya que esto hace referencia al total de superficie en concordancia con el uso de la tierra que se le da.

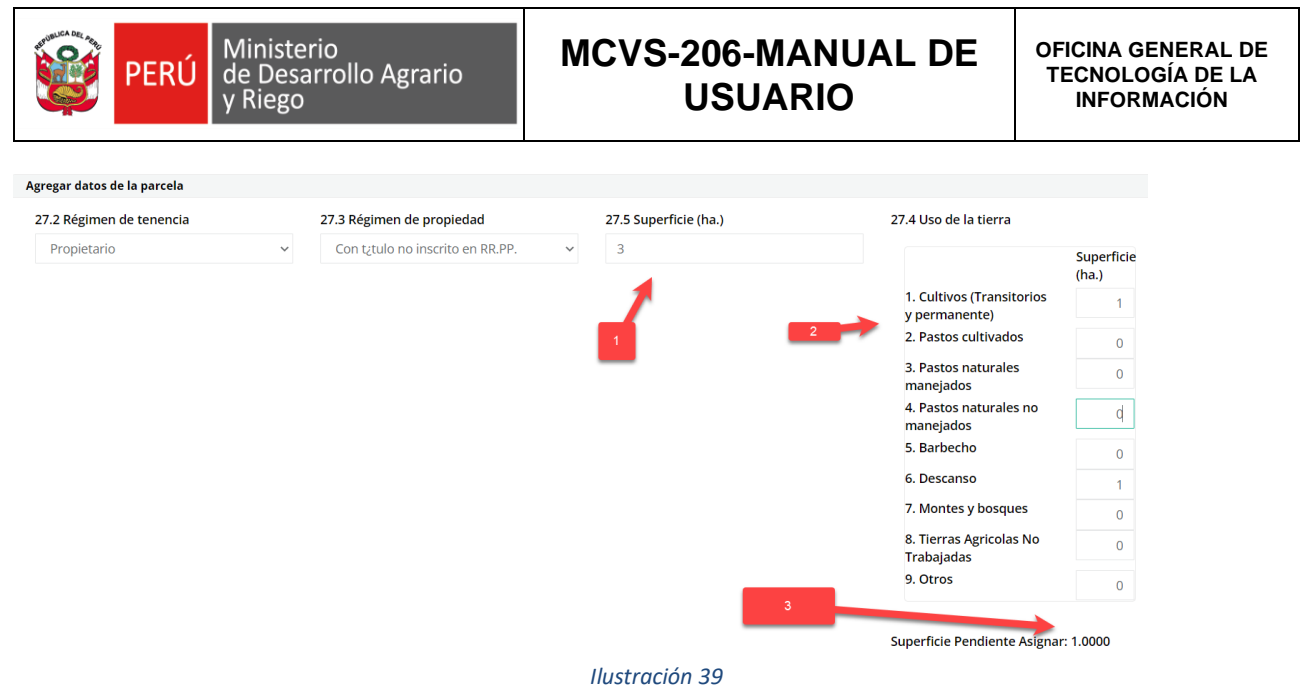

Paso seguido registraremos la ubicación geográfica de las tierras tal como se muestra en la Ilustración 40. Para esto tendremos que registrar el departamento, la provincia, el distrito y el centro poblado en caso sea necesario. Una vez llenada la información, le daremos clic en el botón Grabar, o cancelar si desea salir del

| proceso de registro                                                                         | 🗸 Grabar       | 🗙 Cancelar                            |                       |   |                                                 |
|---------------------------------------------------------------------------------------------|----------------|---------------------------------------|-----------------------|---|-------------------------------------------------|
| 27.6.1 Latitud                                                                              | 27.6.2 Longit  | tud                                   | • 27.7.1 Departamento |   |                                                 |
| Latitud                                                                                     | Longitud       |                                       | LIMA                  | ~ |                                                 |
| 27.7.2 Provincia                                                                            | 27.7.3 Distrit | to                                    | 27.7.4 Centro poblado |   |                                                 |
| HUARAL                                                                                      | ✓ HUARAL       |                                       | ✓ CABUYAL ALTO        | ~ |                                                 |
| +<br>-<br>0<br>2<br>1<br>1<br>2<br>2<br>2<br>2<br>2<br>2<br>2<br>2<br>2<br>2<br>2<br>2<br>2 |                |                                       |                       |   | Leafel   Powered by Exil   Eathstar Geographics |
|                                                                                             |                | · · · · · · · · · · · · · · · · · · · | Grabar X Cancelar     |   |                                                 |

Ilustración 40

En caso nos falte registrar algún dato, o exista alguna inconsistencia en la información registrada, el sistema

nos mostrara un mensaje de alerta al darle clic en el botón grabar como se muestra en la ilustración 41 y nos detallara en donde debemos de corregir la inconsistencia.

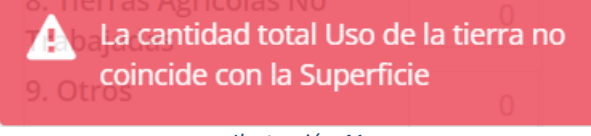

Ilustración 41

Una ves llenada la información correctamente, al darle clic en el botón **Grabar**, nos mostrara el mensaje de confirmación de la Ilustración 42. Y nos mostrará la información registrada en un listado como se muestra en la Ilustración 43.

| HALF REAL FOR           | PERU                                                    | J Minist<br>de De<br>y Rieg                                         | erio<br>sarrollo <i>i</i><br>o       | Agrario            | )                    | MCVS-2                            | 206-MA<br>USUAF                   | ANU<br>RIO                   | AL DE                                    | Ξ        | OFICINA GENERAL<br>TECNOLOGÍA DE L<br>INFORMACIÓN |
|-------------------------|---------------------------------------------------------|---------------------------------------------------------------------|--------------------------------------|--------------------|----------------------|-----------------------------------|-----------------------------------|------------------------------|------------------------------------------|----------|---------------------------------------------------|
|                         |                                                         |                                                                     | inv                                  | I                  | <b>Conf</b><br>Parce | <b>irmación</b><br>ela registrada | Salir del                         | Siste                        | ma                                       |          |                                                   |
|                         |                                                         |                                                                     |                                      |                    |                      | Ilustración                       | 42                                |                              |                                          |          |                                                   |
| l. Dat                  | tos personales                                          | II. Característica                                                  | del hogar                            | III. Actividad     | d agraria            | IV. Bienes y servicios            |                                   |                              |                                          |          |                                                   |
| 🛓 Recup                 | erar datos                                              |                                                                     | 25. Superficie<br>(ha.)              | agraria total<br>3 | 26.1                 | Número de parcelas<br>1           |                                   |                              |                                          |          | ✦ Agregar parcela                                 |
| Sobre e                 | el régimen de touenci                                   | a de la parcela el d                                                | ía de la entrevist                   | a                  |                      |                                   |                                   |                              |                                          |          |                                                   |
| Mostrar                 | 10 Entradas                                             |                                                                     |                                      |                    |                      |                                   |                                   |                              | Bus                                      | car:     |                                                   |
| 27.1 N°<br>Parcela<br>1 | <b>2.2 Régimen de</b><br><b>tenencia</b><br>Propietario | 27.3 Régimen de<br>propiedad<br>Con t?tulo no<br>inscrito en RR.PP. | <b>27.5 Superficie</b><br>(ha.)<br>3 | 27.6.1<br>Latitud  | 27.6.2 Lo            | ngitud 27.7.1 Departamento        | <b>27.7.2 Provincia</b><br>HUARAL | 27.7.3<br>Distrito<br>HUARAL | 27.7.4 Centro<br>poblado<br>CABUYAL ALTO | Archivo  | Acciones                                          |
| Mostrand                | do 1 a 1 de 1 Entradas                                  | 5                                                                   |                                      |                    |                      |                                   |                                   |                              |                                          | Anterior | 1 Siguiente                                       |

Ilustración 43

Paso seguido, registraremos el cultivo asociado a la tierra registrada en el paso anterior. Para esto seleccionaremos la parcela en la que registraremos la información del cultivo como se muestra en la llustración 44.

| Parcel             | la:               |                           |                         |                              |                                 |                          |                               |                                  |                                   |               |                |                |
|--------------------|-------------------|---------------------------|-------------------------|------------------------------|---------------------------------|--------------------------|-------------------------------|----------------------------------|-----------------------------------|---------------|----------------|----------------|
| Parc               | cela N¿ 1         |                           |                         |                              |                                 | ~                        |                               |                                  |                                   |               |                |                |
|                    |                   |                           |                         |                              |                                 |                          |                               |                                  |                                   |               | -+/            | gregar cultivo |
| 28. So             | bre los prin      | cipales cultivos los i    | últimos 12 meses        |                              |                                 |                          |                               |                                  |                                   |               |                |                |
| Mostrar            | 10 🗸              | Entradas                  |                         |                              |                                 |                          |                               |                                  |                                   | Buscar:       |                |                |
| 28.1 N°<br>Parcela | 28.2.1<br>Cultivo | ha 128.2.2<br>1 Cultivo 2 | ha 228.2.3<br>Cultivo 3 | ha 328.3 Cuenta<br>con riego | a 28.4 Superficie<br>bajo riego | 28.5 Sistema<br>de riego | 28.6.1 Semilla<br>certificada | 28.6.2 Plantones<br>certificados | 28.6.3.a Fertilizan<br>orgánico 🔓 | te28.6.3.b Fo | ertilizanteAcc | iones          |
| Mostrar            | ndo 0 to 0 of     | 0 Entradas                |                         |                              |                                 |                          |                               |                                  |                                   |               | Anterior       | Siguiente      |
|                    |                   |                           |                         |                              |                                 | 11                       | lustración                    | 44                               |                                   |               |                |                |

Ilustración 44

Al darle clic en el botón Agregar cultivo en la llustración 43, nos muestra la interface de la llustración 45 para el registro del cultivo.

| ✓ 0                 | Seleccione                                            | ~ 0                                                     | )                                                       | Seleccione                                              | ~                                                    | 0                                                                                                    |
|---------------------|-------------------------------------------------------|---------------------------------------------------------|---------------------------------------------------------|---------------------------------------------------------|------------------------------------------------------|----------------------------------------------------------------------------------------------------|
|                     |                                                       |                                                         |                                                         |                                                         |                                                      |                                                                                                    |
|                     |                                                       |                                                         |                                                         |                                                         |                                                      |                                                                                                    |
|                     |                                                       |                                                         |                                                         |                                                         |                                                      |                                                                                                    |
| dos y fertilizantes |                                                       |                                                         |                                                         |                                                         |                                                      |                                                                                                    |
| No 🕥 Si             |                                                       |                                                         |                                                         |                                                         |                                                      |                                                                                                    |
| No 🕥 Si             |                                                       |                                                         |                                                         |                                                         |                                                      |                                                                                                    |
| No 🕥 Si             |                                                       |                                                         |                                                         |                                                         |                                                      |                                                                                                    |
| No 🔵 Si             |                                                       |                                                         |                                                         |                                                         |                                                      |                                                                                                    |
|                     | No Si<br>No Si<br>No Si<br>No Si<br>No Si<br>Si<br>Si | los y fertilizantes<br>No Si<br>No Si<br>No Si<br>No Si | los y fertilizantes<br>No Si<br>No Si<br>No Si<br>No Si | los y fertilizantes<br>No Si<br>No Si<br>No Si<br>No Si | los y fertilizantes<br>No Si<br>No Si<br>No Si<br>Si | Ios y fertilizantes           No         Si           No         Si           No         Si           No         Si           No         Si |

Ilustración 45

Podemos registrar hasta 3 tipos de cultivos principales por hectáreas de terreno.

| PERÚ Ministerio<br>de Desarrollo Agrario<br>y Riego |              |     |                    | MCVS     | 6-206<br>US | OF<br>T                    | OFICINA GENERAL<br>TECNOLOGÍA DE I<br>INFORMACIÓN |     |  |
|-----------------------------------------------------|--------------|-----|--------------------|----------|-------------|----------------------------|---------------------------------------------------|-----|--|
| 28.2 Superficie principales cultivo                 | os por (ha.) |     |                    |          |             |                            |                                                   |     |  |
| 28.2.1 Nombre de cultivo 1                          |              | ha. | 28.2.2 Nombre de c | ultivo 2 | ha.         | 28.2.3 Nombre de cultivo 3 |                                                   | ha. |  |
| ACHITA (KIWICHA)                                    | ~            | 1   | ACEITUNA LIGUR     | IA ~     | 1           | ACHICORIA                  | ~                                                 | 1   |  |

ACHITA (KIWICHA) ~ 1 ACHICORIA IIGURIA ~ 1 ACHICORIA

#### 28.3 ¿La parcela cuenta con riego?

La información siguiente que registramos es si la parcela cuenta con riego: **28.3 ¿La parcela cuenta con riego?** Por defecto viene preseleccionado en No. Si seleccionamos que la parcela cuenta con riego, describiremos qué tipo de riego es con la que cuenta las tierras en registro. Podemos seleccionar más de una opción del tipo de sistema de riego

| 28.3 ¿La parcela cuenta con riego? |                     |                                     |  |  |  |  |  |  |
|------------------------------------|---------------------|-------------------------------------|--|--|--|--|--|--|
| No Si                              | 28.4                | 28.5 ¿Qué sistema de riego utiliza? |  |  |  |  |  |  |
|                                    | Superficie          |                                     |  |  |  |  |  |  |
|                                    | bajo riego<br>(ha.) | Gravedad                            |  |  |  |  |  |  |
|                                    | 3                   | Aspersión                           |  |  |  |  |  |  |
|                                    |                     | Goteo                               |  |  |  |  |  |  |
|                                    |                     | Exudación                           |  |  |  |  |  |  |
| Ilustración 47                     |                     |                                     |  |  |  |  |  |  |

#### 28.6 Uso de semillas, plantones certificados y fertilizantes.

El paso siguiente para el registro de la información del Productor Agrario, es el Uso de semillas, plantones certificados y fertilizantes.

Seleccionar las opciones solicitadas en la Ilustración 48

| 28.6 Uso de semillas, plantones certificados y fertilizantes |           |  |  |  |  |  |  |
|--------------------------------------------------------------|-----------|--|--|--|--|--|--|
| Semillas certificadas                                        | No Si     |  |  |  |  |  |  |
| Plantones certificados                                       | No Si     |  |  |  |  |  |  |
| Fertilizante orgánico                                        | No Si     |  |  |  |  |  |  |
| Fertilizante químico                                         | No 🔵 Si 🕻 |  |  |  |  |  |  |
|                                                              |           |  |  |  |  |  |  |

Ilustración 48

Para finalizar el registro de la información le daremos clic en el botón Grabar, o cancelar si desea salir del

✓ Grabar X Cancelar

En caso nos falte registrar algún dato, o exista alguna inconsistencia en la información registrada, el sistema

nos mostrara un mensaje de alerta al darle clic en el botón grabar **Crabar** como se muestra en la ilustración 49 y nos detallara en donde debemos de corregir la inconsistencia.

proceso de registro.

| o<br>rollo Agrario     | MCVS-206-MANUAL DE<br>USUARIO       | OFICINA GENERAL D<br>TECNOLOGÍA DE LA<br>INFORMACIÓN                                                                                                    |
|------------------------|-------------------------------------|----------------------------------------------------------------------------------------------------|
| ∽ 0                    | ACEITUNA LIGURIA · 1 ACELGA (ESPE   | La superficie bajo riego tiene que                                                                                                    |
|                        | /                                   | ser menor o igual a 2                                                                                                    |
| 28.4<br>Superficie     | 28.5 ¿Qué sistema de riego utiliza? | Ingrese el área para el cultivo 1                                                                                                    |
| bajo riego<br>(ha.)    | Gravedad                            |                                                                                                    |
| 3                      | Aspersión                           |                                                                                                    |
|                        | Goteo                               |                                                                                                    |
|                        | Exudación                           |                                                                                                    |
| icados y fortilizantos |                                     |                                                                                                    |
| No Si                  |                                     |                                                                                                    |
| No Si                  |                                     |                                                                                                    |
| No Si                  |                                     |                                                                                                    |
|                        |                                     |                                                                                                    |
|                        | O<br>rollo Agrario                  | MCVS-206-MANUAL DE USUARIO     Image: Control of the system and the riego utiliza?     28.4   Superficie   bajo riego   3     28.4   Superficie   Gravedad   3     Control of the system and the riego utiliza?     Image: Control of the system and the riego utiliza?     Image: Control of the riego utiliza?     Image: Control of the riego utiliza?     Image: Control of the riego utiliza?     Image: Control of the riego utiliza? |

Una vez corregida la inconsistencia, al darle clic en el botón **Grabar**, nos mostrara el mensaje de confirmación de la Ilustración 50. Y nos mostrará la información registrada en un listado.

| 28. Sol            | 28. Sobre los principales cultivos los últimos 12 meses |        |         |           |                     |           |                      | ~       | Confirmación                                           |                         |                               |                                  |                               |                   |                                     |             |
|--------------------|---------------------------------------------------------|--------|---------|-----------|---------------------|-----------|----------------------|---------|--------------------------------------------------------|-------------------------|-------------------------------|----------------------------------|-------------------------------|-------------------|-------------------------------------|-------------|
| Mostrar            | 10                                                      | ~      | Entr    | adas      |                     |           |                      |         |                                                        |                         |                               |                                  |                               |                   | Buscart                             |             |
| 28.1 N°<br>Parcela | 28.                                                     | .2.1 C | ultivo  | 1 ha<br>1 | 28.2.2 Cultivo      | 2 ha<br>2 | 28.2.3 Cultivo 3     | ha<br>3 | 28.3 28.4 Superficie<br>Cuenta con bajo riego<br>riego | 28.5 Sistem<br>de riego | 28.6.1 Semilla<br>certificada | 28.6.2 Plantones<br>certificados | 28.6.3.<br>Fertili:<br>orgáni | a<br>zante<br>ico | 28.6.3.b<br>Fertilizante<br>químico | Acciones    |
| 1                  | ACI                                                     | EITUN  | AI<br>D | 1         | ACEITUNA<br>LIGURIA | 1         | ACELGA<br>(ESPECIAL) | 1       | SI 2                                                   |                         | SI                            | NO                               | SI                            |                   | NO                                  | 1           |
| Mostran            | do 1 a                                                  | 1 de   | 1 Ent   | rada      | s                   |           |                      |         |                                                        |                         |                               |                                  |                               |                   | Anterior                            | 1 Siguiente |
|                    |                                                         |        |         |           |                     |           |                      |         |                                                        | 11                      |                               |                                  |                               |                   |                                     |             |

Ilustración 50

#### 29. Sobre los animales que cría por especie, el día del registro

#### 29.1 Especie – pecuaria

Podemos seleccionar una o varias especies de acuerdo a la interface representada en la Ilustración 51

#### 29. Sobre los animales que cría por especie, el día del registro

| 29.1 Especie - pecua | ria         |         |            |           |
|----------------------|-------------|---------|------------|-----------|
|                      | N° Animales | De raza | Criollos   | Mejorados |
| 🖍 Vacunos            | 6           | 3       | 1          | 2         |
| 🔀 Llamas             | 0           | 0       | 0          | 0         |
| 🖍 Alpacas            | 0           | 0       | 0          | 0         |
| Ovinos               | 0           | 0       | 0          | 0         |
| Caprinos             | 0           | 0       | 0          | 0         |
| Porcinos             | 0           | 0       | 0          | 0         |
| Caballos             | 2           | 1       | 1          | 0         |
| Cuyes                | 0           | 0       | 0          | 0         |
| 🔀 Otro               | 0           | 0       | <b>⊳</b> 0 | 0         |

#### Ilustración 51

#### Registro y edición de datos

Para poder registrar o editar los datos le damos clic en el icono del lápiz y se mostraran otros 2 iconos de guardar y eliminar. Se habilitaran los cuadros para el ingreso de la información como se muestra en la Ilustración 52, y le damos clic en el icono de fondo oscuro que representa el guardar o confirmar la información.

| 29.1 Especie - pecua | ria         |                |          |           |
|----------------------|-------------|----------------|----------|-----------|
|                      | N° Animales | De raza        | Criollos | Mejorados |
| Vacunos              | 6           | 3              | 1        | 2         |
| H Llamas             | 0           | þ              | 0        | OI        |
|                      |             | Ilustración 52 |          |           |

#### 29.2 Especie – aves

De forma similar a la anterior, para poder ingresar la información en esta sección del registro de información, le daremos clic en el icono de lápiz de fondo verde de la Ilustración 53. Se habilitará el cuadro para el ingreso de la información y confirmamos lo ingresado dándole clic en el icono de fondo negro que representa el guardar.

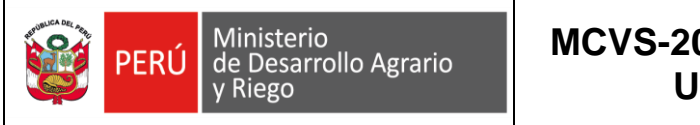

#### 29.2 Especie - aves Cantidad Pollos Ì 2 Gallinas 1 0 1 Patos 0 1 Pavos 0 Codornices 0 Otro 0

Ilustración 53

#### 29.3 Especie – abejas

En esta sección ingresamos la cantidad de colmenas de abejas que pudiera tener el productor agrario.

| 29. | 3 Especie - abejas |          |
|-----|--------------------|----------|
|     |                    | Cantidad |
|     | Colmenas           | 0        |

#### Ilustración 54

**30. Volumen y valor de la producción anual del principal cultivo o crianza (últimos 12 meses)** En esta sección registramos el volumen de producción del productor agrario. Para esto necesitamos darle clic en el botón Agregar producción como se muestra en la Ilustración 55.

| ostrai | 10 ~                | Entradas                       |                              |                                    |                                  |                 |                       |                   |                    |                            | Buscar:               |                                     |          |
|--------|---------------------|--------------------------------|------------------------------|------------------------------------|----------------------------------|-----------------|-----------------------|-------------------|--------------------|----------------------------|-----------------------|-------------------------------------|----------|
| #      | 30.1.a<br>Actividad | 30.1.b Clase<br>de<br>producto | 30.1.c<br>Nombre<br>de clase | 30.1.d<br>Volumen de<br>producción | 30.1.e<br>Unidad<br>de<br>medida | 30.2.a<br>Venta | 30.2.b<br>Autoconsumo | 30.2.c<br>Semilla | 30.2.d<br>Alimento | 30.2.e<br>Donación/pérdida | 30.3.a Se<br>vendió a | 30.3.b<br>Destino<br>de la<br>venta | Acciones |
| No hay | información         |                                |                              |                                    | medida                           |                 |                       |                   |                    |                            |                       | venta                               |          |

Ingresamos la información solicitada de forma similar a como se muestra en la Ilustración 56

| y Riego                                         | o Agrario |                                               | USUARIO  | TECNOLOGÍA DE<br>INFORMACIÓI      |                       |                                     |
|-------------------------------------------------|-----------|-----------------------------------------------|----------|-----------------------------------|-----------------------|-------------------------------------|
| Agregar datos de producción                     |           |                                               |          |                                   |                       |                                     |
| 30.1.a Tipo de actividad agraria                |           | 30.1.b Clase de producto                      |          | 30.1.c Nombre de clase (producto) | 30.1.d Volu           | umen de producción (cantidad)       |
| Agr¿cola                                        | ~         | Producto                                      | ~        | ACEITUNA                          | 10                    |                                     |
| 30.1.e Unidad de medida                         |           | 30.2.a Venta - cantidad                       |          | 30.2.b Autoconsumo - cantidad     | 30.2.c Sem            | illa - cantidad                     |
| KILOGRAMO (Kg.)                                 | ~         | 10000                                         |          | 2000                              | 2000                  |                                     |
| 30.2.d Alimento para animales de cr<br>cantidad | ianza -   | 30.2.e Otros: (Donación y/o pérdi<br>cantidad | da) -    | 30.3.a La producción se vendió a: | 30.3.b La ve<br>para: | enta de la producción fue destinado |
| 2000                                            |           | 0                                             |          | Acopiador individual              |                       |                                     |
|                                                 |           |                                               |          | Importador                        | Mercado local         |                                     |
|                                                 |           | N                                             |          |                                   | Merc                  | ado nacional                        |
|                                                 |           | L3                                            |          |                                   | Merc                  | ado regional                        |
|                                                 |           |                                               |          | Comerciante minorista             | Marc                  | ado internacional                   |
|                                                 |           |                                               |          | Asociación / Coop. / Empr         | Merc                  |                                     |
|                                                 |           |                                               |          | Agroindustria                     |                       |                                     |
|                                                 |           |                                               |          | Consumo final                     |                       |                                     |
|                                                 |           |                                               | ✓ Grabar | × Cancelar                        |                       |                                     |

Le damos clic en grabar **Grabar** y nos muestra el registro ingresado en un listado como se muestra en la Ilustración 57. Se puede editar o eliminar el registro como señalan las flechas de color rojo.

| 30. Vo  | 30. Volumen y valor de la producción anual del principal cultivo o crianza (últimos 12 meses) |                                |                              |                                    |                            |                 |                       |                   |                    |                            |                                                                 |
|---------|-----------------------------------------------------------------------------------------------|--------------------------------|------------------------------|------------------------------------|----------------------------|-----------------|-----------------------|-------------------|--------------------|----------------------------|-----------------------------------------------------------------|
| Mostrar | 10 🗸                                                                                          | Entradas                       |                              |                                    |                            |                 |                       |                   |                    |                            | Buscar:                                                         |
| #       | 30.1.a<br>Actividad                                                                           | 30.1.b<br>Clase de<br>producto | 30.1.c<br>Nombre de<br>clase | 30.1.d<br>Volumen de<br>producción | 30.1.e Unidad<br>de medida | 30.2.a<br>Venta | 30.2.b<br>Autoconsumo | 30.2.c<br>Semilla | 30.2.d<br>Alimento | 30.2.e<br>Donación/pérdida | 30.3.a 30.3.b Acciones<br>Se Destino<br>vendro de to<br>a venta |
| 1       | Agracola                                                                                      | Producto                       | ACEITUNA                     | 10                                 | KILOGRAMO                  | 10000           | 2000                  | 2000              | 2000               | 0                          | - 2 🗈                                                           |
| Mostrar | ido 1 a 1 de 1                                                                                | 1 Entradas                     |                              |                                    |                            |                 |                       |                   |                    |                            | Anterior 1 Siguiente                                            |
|         |                                                                                               |                                |                              |                                    |                            |                 |                       |                   |                    |                            |                                                                 |

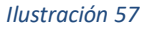

#### 31. Herramientas utilizadas en la producción agraria

En esta ingresamos la información a nivel de selección Si o No con la que podemos identificar los tipos de herramientas que utiliza el Productor Agrario para sus actividades.

Nota: En caso seleccione la opción de Utiliza medios informáticos (PC-Laptop) para digitalizar sus actividades, como se muestra en la Ilustración 58, se habilitará un listado de opciones en el cual podrá seleccionar una o mas opciones como se puede notar en la misma Ilustración 58.

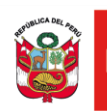

#### 31. Herramientas utilizadas en la producción agraria

| Utiliza herramientas tradicionales                                          | No Si |
|-----------------------------------------------------------------------------|-------|
| Utiliza herramientas mecánicas                                              | No Si |
| Utiliza herramientas/equipos que usan<br>energía                            | No Si |
| Utiliza tractor                                                             | No Si |
| Utiliza medios informáticos (PC-Laptop) para<br>digitalizar sus actividades | No Si |
| Planificación                                                               |       |
| Produccion                                                                  |       |
| Cosecha                                                                     |       |
| Transformación                                                              |       |
| Almacenamiento                                                              |       |
| Transporte                                                                  |       |
| Distribución                                                                |       |
|                                                                             |       |
| Ilustración 58                                                              |       |

#### 32. Nivel de inserción en la cadena de valor/productiva

**32.1 ¿Qué fases realiza en la producción/comercialización de su principal cultivo/crianza?** En esta sección nos muestra una interface similar a la que se detalla en la Ilustración 59. El productor Agrario ira detallando que actividades, dentro de la cadena de valor/productiva, realiza.

#### 32. Nivel de inserción en la cadena de valor/productiva

32.1 ¿Qué fases realiza en la producción/comercialización de su principal cultivo/crianza?

| (marcar P= si es propio ó T= si es de tercer | ros)  |                                   |       |
|----------------------------------------------|-------|-----------------------------------|-------|
| Planificación                                | Р 💶 Т | Acopio/Empaque                    | P T   |
| Pre producción                               | P T   | Almacenamiento                    | P 💶 T |
| Producción                                   | P T   | Procesamiento industrial          | P T   |
| Cosecha                                      | Р 💶 Т | Distribución física nacional      | P T   |
| Post cosecha                                 | P T   | Distribución física internacional | P T   |
| Transporte local, regional, nacional         | P T   | Otras                             | P 💶 T |
| Procesamiento primario                       | Р 🛑 Т | Ingrese otra cadena de valor      |       |
|                                              |       |                                   |       |

#### Ilustración 59

**33. Fuerza laboral (personas que laboraron para el productor agrario en los 12 últimos meses)** En esta sección se registra las personas que conforman la acción y el apoyo del trabajo que realiza el Productor Agrario.

| ג ראפידע ומשטרמו (אפראטרמיט אער משטרמיטר אמרמי באיז איז איז איז איז איז איז איז איז איז |                    |                      |                      |  |  |  |  |  |  |  |  |
|-----------------------------------------------------------------------------------------|--------------------|----------------------|----------------------|--|--|--|--|--|--|--|--|
| Temporal - hombres                                                                      | Temporal - mujeres | Permanente - hombres | Permanente - mujeres |  |  |  |  |  |  |  |  |
| 2                                                                                       | 1                  | 2                    | 1                    |  |  |  |  |  |  |  |  |
|                                                                                         | Ilustración 60     |                      |                      |  |  |  |  |  |  |  |  |

#### Adjuntar documentos probatorios

En esta sección nos muestra una interface similar a la indicada en la llustración 61, en el que se requiere un documento físico o digital impreso, con el cual el Productor Agrario demostrara la veracidad de la información brindada.

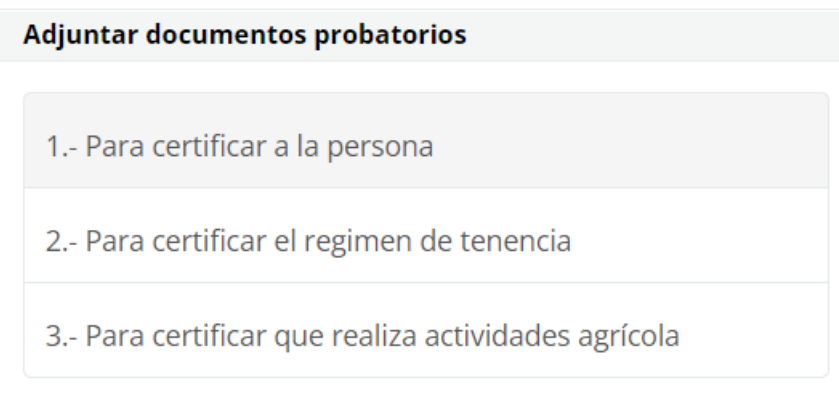

Ilustración 61

#### Para certificar a la persona

Tanto como persona Natural como Persona Jurídica tendrá que presentar una documentación que sustente su identificación, la información de acuerdo a lo solicitado será llenada en la interfase del sistema mostrara en la Ilustración 62.

| PERÚ Ministerio<br>de Desarrollo Agrario<br>y Riego                                                                                                    | MCVS-206-MANUAL DE<br>USUARIO                                                                                                    | OFICINA GENERAL DE<br>TECNOLOGÍA DE LA<br>INFORMACIÓN                            |
|----------------------------------------------------------------------------------------------------|----------------------------------------------------------------------------------------------------|----------------------------------------------------------------------------------|
| 1 Para certificar a la persona       1         2 Para certificar el regimen de tenencia       P         3 Para certificar que realiza actividades agrícola       P         P       P         P       P | Para certificar a la persona<br>rsona Natural => DNI FISICO<br>rsona Natural => LIBRETA ELECTORAL<br>rsona Natural => Carnet Extranjeria<br>rsona Natural => P.T.P<br>rsona Natural => Cédula de identidad<br>rsona Jurídica => Ficha RUC<br>rsona Jurídica => Partidad Registral<br>rsona Jurídica => Acta de constitución | Adjuntar<br>Adjuntar<br>Adjuntar<br>Adjuntar<br>Adjuntar<br>Adjuntar<br>Adjuntar |

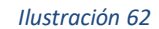

#### Para certificar el régimen de tenencia:

Es muy importante que el Productor Agrario presente la información que sustente su régimen de tenencia de sus propiedades. Para esto se muestra la interface de la Ilustración 63 en el que se cargaran los documentos de acuerdo a lo solicitado en el sistema.

| 1 Para certificar a la persona                     | 2 Para certificar el regimen de tenencia                   |          |
|----------------------------------------------------|------------------------------------------------------------|----------|
| 2. Para certificar el regimen de tenencia          | Título de propiedad de la(s) parcela(s)                    | Adjuntar |
| 2.º Para certificar en egimen de tenencia          | Contrato de alquiler de la(s) parcela(s)                   | Adjuntar |
| 3 Para certificar que realiza actividades agrícola | Documento de arrendamiento de la(s) parcela(s)             | Adjuntar |
|                                                    | Documento de sucesión                                      | Adjuntar |
|                                                    | Documento de pertenecer a una comunidad campesina          | Adjuntar |
|                                                    | Documento de trabajar al partir                            | Adjuntar |
| ۍ                                                  | Documento de concesión de uso de la tierra                 | Adjuntar |
|                                                    | Documento de tierra cedidas por terceros sin contrapartida | Adjuntar |
|                                                    | Registro de documento emitido por COFOPRI                  | Adjuntar |
|                                                    | Documento emitido por DIGESPARC                            | Adjuntar |
|                                                    | Documento emitido por el Gobierno Regional                 | Adjuntar |
|                                                    | Documento emitido por el Gobierno Local                    | Adjuntar |
|                                                    | Documento emitido por notario                              | Adjuntar |
|                                                    | Documento emitido por Juez de Paz                          | Adjuntar |
|                                                    | Declaración Jurada simple o avalado por Juez de Paz        | Adjuntar |
|                                                    | Ilustración 63                                             |          |

#### Para certificar que realiza actividades agrícolas

Dependiendo de la actividad agrícola del Productor Agrario, es necesario que sustente con un documento o comprobante la actividad que realiza. Para esto el sistema cuenta con al interface como se muestra en la Ilustración 64.

| 1 Para certificar a la persona                     | 3 Para certificar que realiza actividades agrícola                                             |          |
|----------------------------------------------------|------------------------------------------------------------------------------------------------|----------|
| 2 - Para certificar el regimen de tenencia         | Recibo de pago de uso de agua                                                                  | Adjuntar |
|                                                    | Recibo, boleta de factura de compra de semillas, fertilizantes o insumos                       | Adjuntar |
| 3 Para certificar que realiza actividades agrícola | Documento de alquiler de maquinaria                                                            | Adjuntar |
|                                                    | Certificado de vacunación                                                                      | Adjuntar |
|                                                    | Constancia de pertenecer a gremios de productores de ganado                                    | Adjuntar |
|                                                    | Contrato de servicios para siembra, cosecha, limpieza, etc                                     | Adjuntar |
|                                                    | िCertificado de concesión de SERFOR                                                            | Adjuntar |
|                                                    | Registro emitido por entidades del estado (SENASA, INIA, AGRORURAL, AGROIDEAS, SSE, GORE, etc) | Adjuntar |

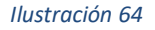

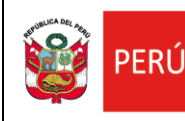

### MCVS-206-MANUAL DE USUARIO

#### Grabar

Para finalizar el registro de la información en esta etapa le damos clic en el botón grabar y si toda la información esta llenada, nos mostrara el siguiente mensaje de confirmación de la Ilustración 65 y nos enviará a la última etapa de registro de la información del Productor Agrario IV. Bienes y servicios.

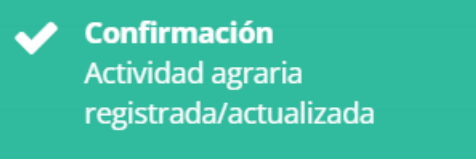

Ilustración 65

#### IV. Bienes y servicios

Esta pestaña u opción del sistema nos permitirá registrar los bienes y/o servicios con las que cuenta el Productor Agrario.

| l. Datos personales | II. Característica del hogar | III. Actividad agraria | IV. Bienes y servicios |  |
|---------------------|------------------------------|------------------------|------------------------|--|
|                     | Ilustracio                   | ón 66                  |                        |  |

## 34. En los últimos 12 meses ¿Qué bienes y servicios ha recibido?34.1 Bien/servicio recibido y 34.2 Entidad

Dependiendo del bien o servicio con la que cuenta el Productor Agrario para sus actividades productivas, seleccionaremos las opciones en la interface del sistema que se muestra en la Ilustración 67

34.2 Entidad

| BIENES                     |       | MIDAGRI | Gobierno<br>Regional | Gobierno<br>Local | Otros<br>sectores:<br>MIDIS,<br>PRODUCE,<br>MINCETUR | Cooperativas<br>/<br>Asociaciones | ONG | OTROS |
|----------------------------|-------|---------|----------------------|-------------------|------------------------------------------------------|-----------------------------------|-----|-------|
| Infraestructura hidráulica | No Si |         |                      |                   |                                                      |                                   |     |       |
| Insumos agrarios           | No Si |         |                      |                   |                                                      |                                   |     |       |
|                            |       |         |                      |                   |                                                      |                                   |     |       |

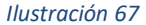

#### Bines

En esta sección se registrarán los bienes de apoyo con las que cuenta el Productor Agrario para realizar sus actividades, tal como se muestra en la interface de la Ilustración 68. Podemos seleccionar una o varias opciones.

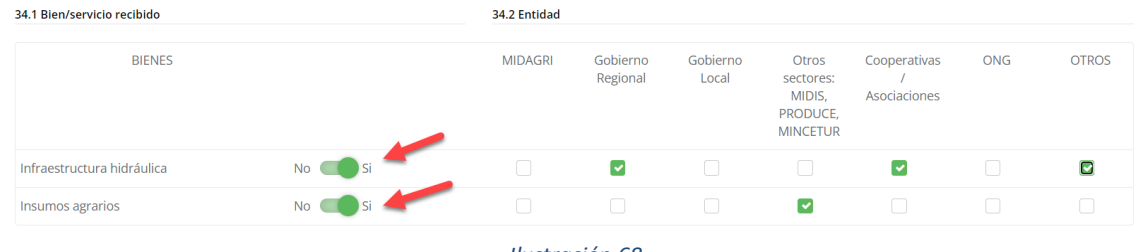

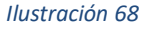

#### Servicios

En esta sección se registrarán los servicios de apoyo con las que cuenta el Productor Agrario para realizar sus actividades, tal como se muestra en la interface de la Ilustración 69. Podemos seleccionar una o varias opciones.

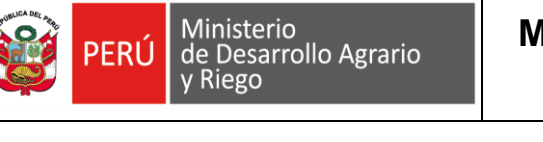

| SERVICIOS                                          |                   | MIDAGRI | Gobierno<br>Regional | Gobierno<br>Local | Otros<br>sectores:<br>MIDIS,<br>PRODUCE,<br>MINCETUR | Cooperativas<br>/<br>Asociaciones | ONG      | OTROS |
|----------------------------------------------------|-------------------|---------|----------------------|-------------------|------------------------------------------------------|-----------------------------------|----------|-------|
| Descolmatación y limpieza de cauces                | No Si             |         |                      |                   |                                                      |                                   | <b>~</b> |       |
| Planes de negocios                                 | No Si             |         |                      |                   |                                                      |                                   |          |       |
| Servicios de extensión                             | No Si             |         |                      |                   |                                                      |                                   |          |       |
| Control y erradicación de plagas y<br>enfermedades | No Constantino Si |         |                      |                   |                                                      |                                   |          |       |
| Servicios de información                           | No Si             |         |                      |                   |                                                      |                                   |          |       |
| Catastro y titulación rural                        | No CSi            |         |                      |                   |                                                      |                                   |          |       |
| Otros                                              | No Si             |         |                      |                   |                                                      |                                   |          |       |
|                                                    |                   |         |                      |                   |                                                      |                                   |          |       |

#### 35. En los últimos 12 meses ¿Qué servicios de extensión recibió?

En esta interface del sistema registraremos la Asesoría Empresarial, Asistencia técnica o Capacitación que recibe el Productor Agrario para sus actividades productivas. La Ilustración 70 detalla la información solicitada por el sistema.

| 35. En los últimos 12 meses ¿Qué servicios d | e extensión recibió? |               |           |                                 |               |          |
|----------------------------------------------|----------------------|---------------|-----------|---------------------------------|---------------|----------|
| 35.1 Tipo                                    |                      | 35.2 Temática |           |                                 |               |          |
|                                              | <b>K</b>             | Cultivos      | Ganadería | Manejo,<br>Conserv.,<br>Proces. | Asociatividad | Negocios |
| Asesoría Empresarial                         | No Si                |               |           |                                 |               |          |
| Asistencia técnica                           | No 🔵 Si              |               |           |                                 |               |          |
| Capacitación                                 | No Si                |               |           |                                 |               |          |

Ilustración 70

Podemos seleccionar una o varias opciones, como se muestra en la Ilustración 71

| 35. En los últimos 12 meses ¿Qué servicios de extensión recibió? |               |           |                                 |               |          |
|------------------------------------------------------------------|---------------|-----------|---------------------------------|---------------|----------|
| 35.1 Tipo                                                        | 35.2 Temática |           |                                 |               |          |
|                                                                  | Cultivos      | Ganadería | Manejo,<br>Conserv.,<br>Proces. | Asociatividad | Negocios |
| Asesoría Empresarial No CSi                                      |               |           |                                 |               |          |
| Asistencia técnica No Si                                         |               |           |                                 |               |          |
| Capacitación No Capacitación Si                                  |               |           |                                 |               |          |

Ilustración 71

#### 36. En los últimos 12 meses ¿Recibió financiamiento?

Es muy importante detallar la información del financiamiento que el productor Agrario haya recibido para sus actividades productivas. La interface del sistema de la Ilustración 72 nos pregunta si es que el Productor Agrario recibió financiamiento en los últimos 12 meses.

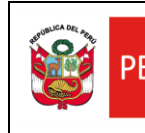

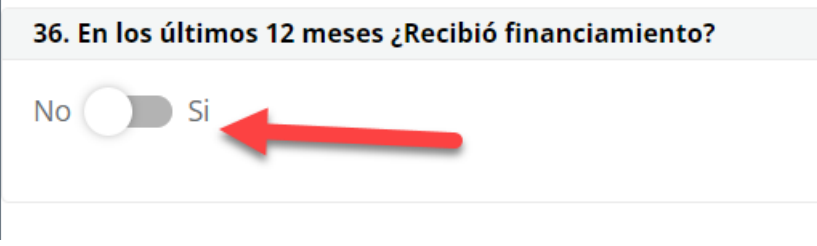

Ilustración 72

#### Si recibió financiamiento

En caso el Productor Agrario haya recibido financiamiento, seleccionaremos la opción Si de la interface que describe la Ilustración 72 y se mostrara la interface de la Ilustración 73, en el cual ingresaremos dicha información a detalle de acuerdo a lo que solicite el sistema.

| 36. En los últimos 12 meses ¿Recibió financiamiento?                                 |          | 37. ¿De que entidad recibió el financiamiento? |
|--------------------------------------------------------------------------------------|----------|------------------------------------------------|
| No Si Si Si Si Si Si Si Si Si Si Si Si Si                                            |          | Banca múltiple                                 |
|                                                                                      |          |                                                |
| Adquisición de insumos para la producción agraria<br>(semillas, fertilizantes, etc.) |          | Cajas municipales                              |
| Compra de herramientas                                                               |          | Cajas rurales de ahorro y crédito              |
| Compra de maquinarias y equipo                                                       |          | EDPYMEs                                        |
| Comercialización de productos                                                        |          | ONG                                            |
| Otros                                                                                |          | Otro                                           |
|                                                                                      | lustraci | ión 73                                         |

| 36. En los últimos 12 meses ¿Recibió financiamiento?                                                      | 37. ¿De que entidad recibió el financiamiento?               |
|----------------------------------------------------------------------------------------------------|--------------------------------------------------------------|
| No Si<br>36.1 ¿En qué utilizó el financiamiento?                                                          | <ul><li>Banca múltiple</li><li>Entidades estatales</li></ul> |
| <ul> <li>Adquisición de insumos para la producción agraria<br/>(semillas, fertilizantes, etc.)</li> </ul> | Cajas municipales                                            |
| Compra de herramientas                                                                                    | Cajas rurales de ahorro y crédito                            |
| Compra de maquinarias y equipo                                                                            | EDPYMES                                                      |
| Comercialización de productos                                                                             | ONG                                                          |
| Otros                                                                                                    | Ctro                                                         |
| Compra de semilla mejorada                                                                                | Asociación de productores                                    |

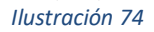

#### 38. Tiene cuenta de ahorros en:

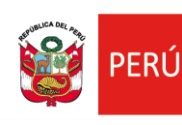

Es importante registrar la información de ahorros del productor agrario, por lo que el sistema cuenta con una interface como se detalla en la Ilustración 75 en el cual seleccionaremos la opción de acuerdo a la respuesta que proporcione el Productor Agrario para esta sección del sistema.

| 38. Tiene cuenta de ahorros en:   |
|-----------------------------------|
|                                   |
| 🗹 Banco de la Nación              |
| Banca Múltiple                    |
|                                   |
| Cajas municipales                 |
| Cajas rurales de ahorro y crédito |
|                                   |
| No tiene cuenta de ahorros        |
| Ilustración 75                    |

#### DECLARACIÓN JURADA DE AUTENTICIDAD DE DATOS CONSIGNADOS

Finalmente, el Productor Agrario declarará que la información brindada es verifica y exacta para lo cual seleccionará el Check de aceptar como se muestran en la interface que detalla la Ilustración 76. Una vez aceptará la declaración jurada se habilita de forma automática el botón guardar y finalizar como de detalla en la Ilustración 77.

|         | DECLARO BAJO JURAMENTO, la autenticidad de los datos consignados en el PADRON DE<br>PRODUCTORES AGRARIOS, en mi participación como PRODUCTOR AGRARIO, siendo responsable<br>de la veracidad y exactitud de los datos consignados y documentos presentados.                                                  |
|---------|----------------------------------------------------------------------------------------------------|
|         |                                                                                                    |
|         | Grabar y Finalizar                                                                                                    |
|         | Ilustración 76                                                                                                    |
|         |                                                                                                    |
|         |                                                                                                    |
| LARACIÓ | I JURADA DE AUTENTICIDAD DE DATOS CONSIGNADOS                                                                                                    |
| LARACIÓ | I JURADA DE AUTENTICIDAD DE DATOS CONSIGNADOS<br>DECLARO BAJO JURAMENTO, la autenticidad de los datos consignados en el PADRON DE<br>PRODUCTORES AGRARIOS, en mi participación como PRODUCTOR AGRARIO, siendo responsable<br>de la veracidad y exactitud de los datos consignados y documentos presentados. |
| LARACIÓ | I JURADA DE AUTENTICIDAD DE DATOS CONSIGNADOS<br>DECLARO BAJO JURAMENTO, la autenticidad de los datos consignados en el PADRON DE<br>PRODUCTORES AGRARIOS, en mi participación como PRODUCTOR AGRARIO, siendo responsable<br>de la veracidad y exactitud de los datos consignados y documentos presentados. |
| LARACIÓ | JURADA DE AUTENTICIDAD DE DATOS CONSIGNADOS<br>DECLARO BAJO JURAMENTO, la autenticidad de los datos consignados en el PADRON DE<br>PRODUCTORES AGRARIOS, en mi participación como PRODUCTOR AGRARIO, siendo responsable<br>de la veracidad y exactitud de los datos consignados y documentos presentados.   |

Para finalizar con el registro, le damos clic en el botón Grabar y finalizar

Y nos mostrara la confirmación y el identificador del expediente generado del registro del Padrón de productor Agrario como se muestra en la Ilustración 76

Grabar y Finalizar

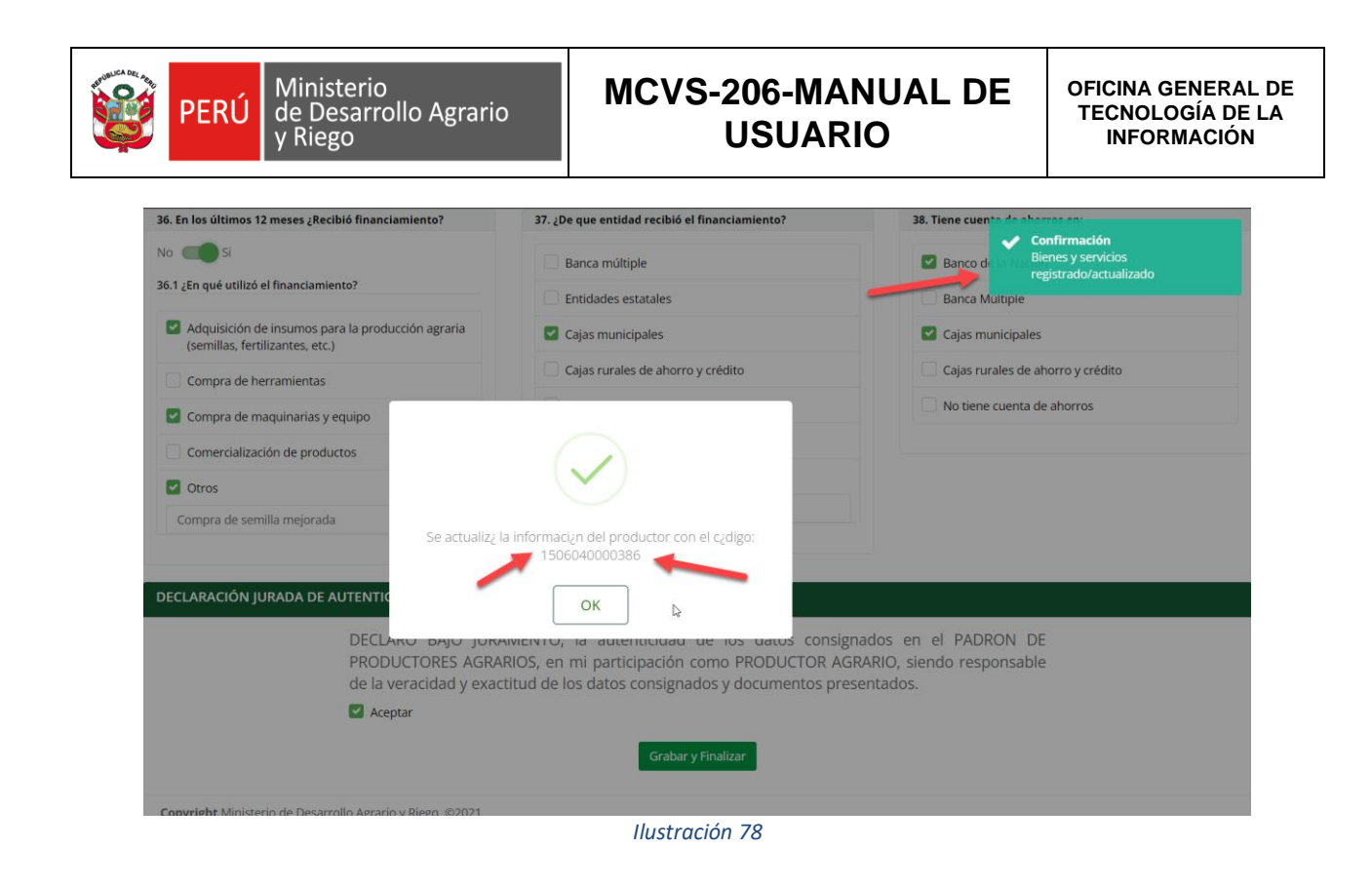

5. REPORTES DEL SISTEMA

No Aplica